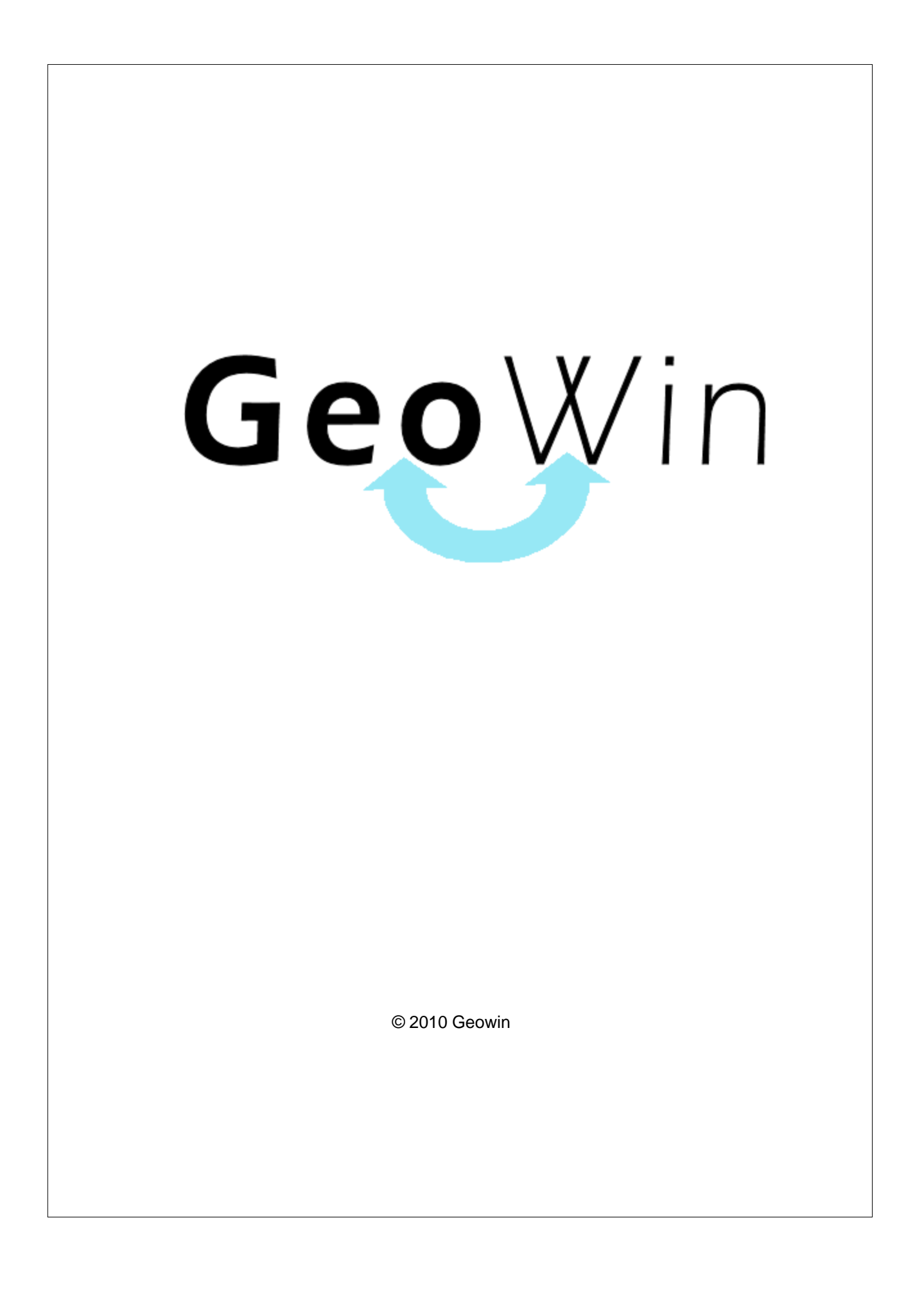

# Indice

I

| Capitolo | ol (     | Geowin -                 | Il pianeta gestione        | 2          |
|----------|----------|--------------------------|----------------------------|------------|
| 1        | Intro    | duzione                  |                            | 2          |
| 2        | In ge    | nerale                   |                            | 4          |
| 3        | Men      | J                        |                            | 9          |
|          | I        | Menu                     |                            | 9          |
|          | I        | nvio messaggi            |                            | 10         |
|          | l        | Memorandum .             |                            | 11         |
|          | :        | Segnalazioni .           |                            | 12         |
| Capitolo |          | Sistema                  |                            | 16         |
| 4        | Com      | bio azionda              |                            | 16         |
| ו<br>ס   | Cam      |                          |                            | 10         |
| 2        |          |                          | -                          | 17         |
| 3        | Dati     | connession               |                            | 18         |
| 4        | Uten     | te                       |                            | 19         |
| 5        | Azie     | 1de                      |                            | 20         |
| 6        | Gene     | erazione ese             | rcizio                     | 22         |
| Capitolo |          | Base                     |                            | 25         |
| 1        | Arch     | ivi                      |                            | 25         |
|          |          | Destinatari .            |                            | 25         |
|          |          | Clienti .<br>Fornitori   |                            | 2/<br>33   |
|          |          | Articoli .               |                            | 37         |
|          | I        | Distinte base .          |                            | 43         |
| 2        | Tabe     | lle                      |                            | 47         |
|          | l        | Magazzini .              |                            | 47         |
|          |          | Unità di misura          |                            | 48         |
|          |          | Banche<br>Forme di pagan | nento                      | 49<br>50   |
|          |          | Aliquote IVA             |                            | 51         |
|          | ;        | Sconti .                 |                            | 52         |
|          |          | Zone .                   |                            | 53         |
| 2        | 1 14:1:4 | Documenti colle<br>ò     | əgati                      | 56         |
| 3        | Utilit   | d                        |                            | 57         |
|          |          | Spostamen                | to                         | <b>3</b> 7 |
|          |          | Cambio alic              | uota IVA                   | 59         |
|          |          | Aggiornapr               | ezzo di acquisto           | 60         |
|          |          | Clienti .                |                            | 61         |
|          |          | Cambio coo               | dice                       | 61         |
|          | I        | Fornitori                | Juice IIscale / pallia Iva | 02         |
|          |          |                          |                            |            |

| Contents                               | II |
|----------------------------------------|----|
| Cambio codice                          |    |
| Controllo codice fiscale / partita lva | 64 |
| Ripristina modelli di stampa           | 65 |
| Indice analitico                       | 67 |

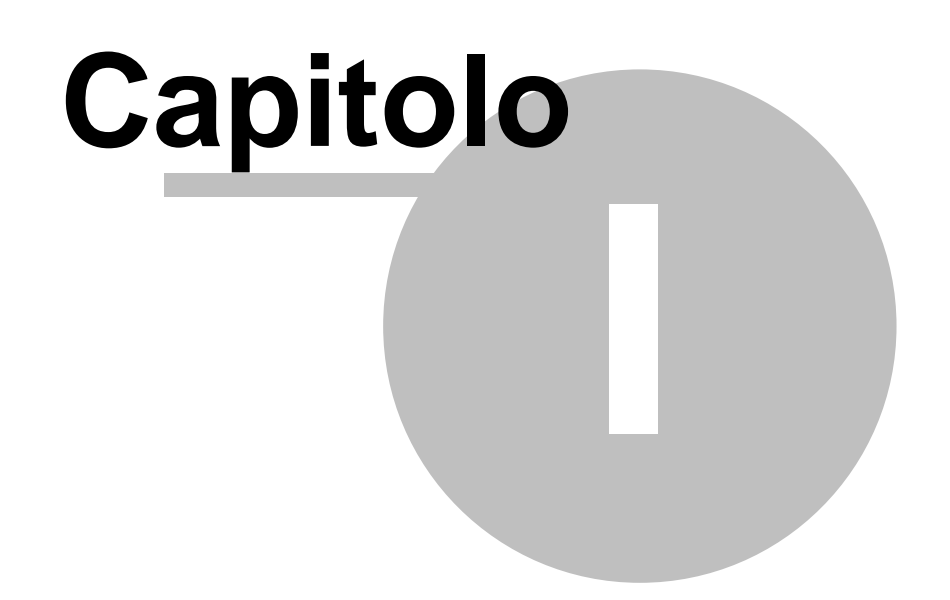

2

# 1 Geowin - II pianeta gestione

# 1.1 Introduzione

### Grazie per aver scelto Geowin - il pianeta gestione

Geowin è la risposta alla richieste delle Aziende che necessitano di un sistema informatico ad alto livello atto a soddisafre innanzi tutto le esigenze organizzative, decisionali e produttive e, in secondo luogo, ad ottemperare alle esigenze fiscali.

Geowin è un sistema multiutente, multiaziendale, multiesercizio, un insieme di moduli che condividono dati comuni ed interagiscono tra di loro in tempo reale e che garantiscono la coerenza necessaria tra i vari reparti dell'impresa.

Grazie alla sua modularità Geowin si adatta a tutte le realtà aziendali commerciali o di produzione (sia di serie che su commessa) specializzandosi inoltre in settori specifici quali le filature e le industrie chimiche

Scoprirete un nuovo modo di gestire la vostra azienda con il nostro software gestionale avanzato.

### Caratteristiche generali

Procedura in ambiente Microsoft Windows ©

Database Microsoft SQL Server ©

Multiaziendale, multiutente, multiesercizio

Dal menu principale è possibile accedere contemporaneamente a più fasi della procedura

Ricerche avanzate con ricerca di parti di parole all'interno sia del codice che della descrizione

Al primo utilizzo tutte le finestre si aprono nell'angolo in alto a sinistra ma è possibile spostarle in qualsiasi posto dello schermo. Alla successiva riapertura appariranno dove le avete lasciate la prima volta.

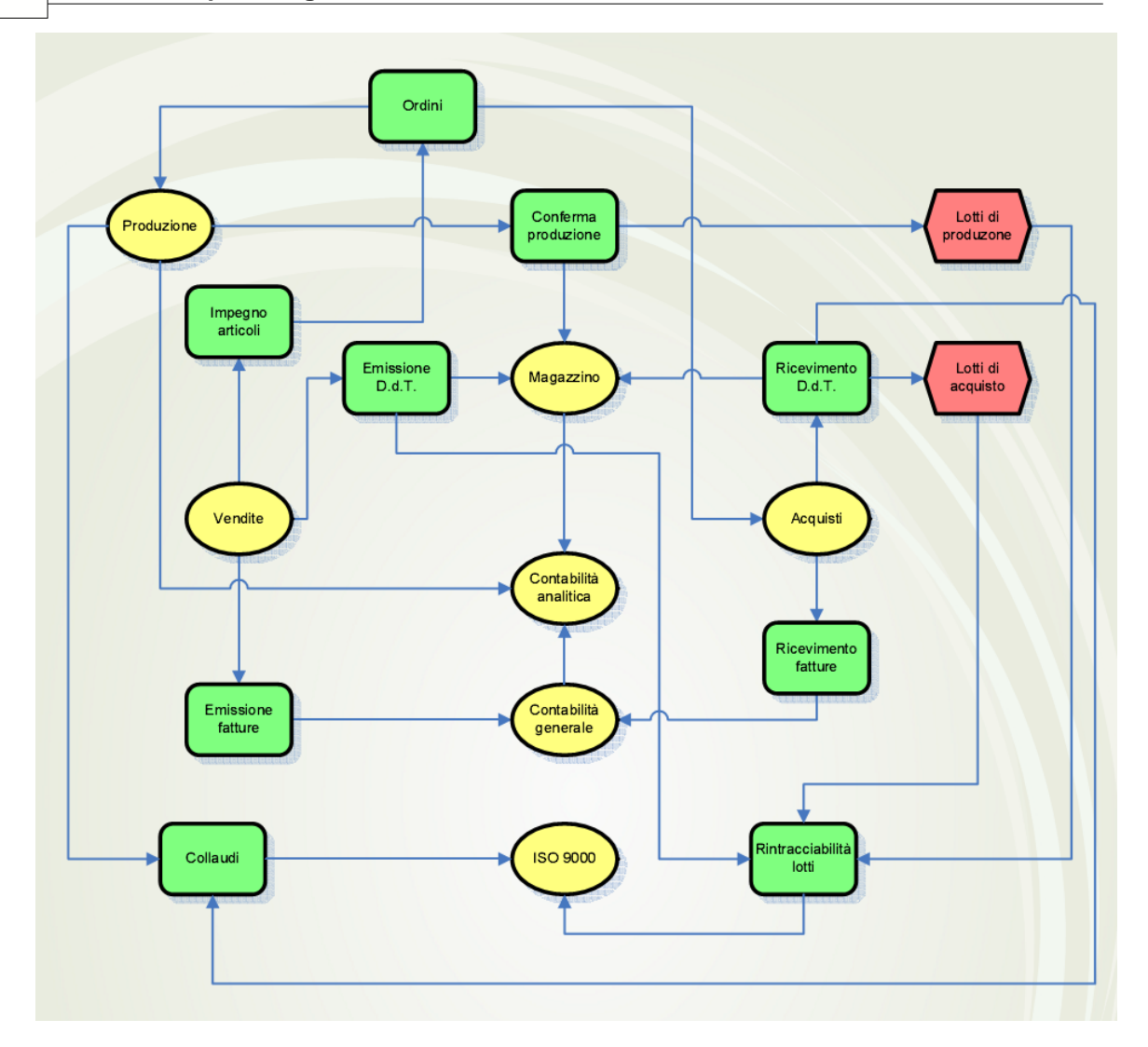

4

# 1.2 In generale

In questo paragrafo vengono spiegate alcune funzioni comuni ai vari programmi.

Al primo utilizzo tutte le finestre si aprono nell'angolo in alto a sinistra ma è possibile spostarle in qualsiasi posto dello schermo. Alla successiva riapertura appariranno dove le avete lasciate la prima volta.

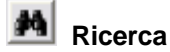

Questo pulsante è presente accanto a tutti i campi codificati, ad esempio codice cliente, magazzino, articolo ecc ecc, Premendo questo pulsante si accede alla finestra di gestione dell'archivio relativo al campo richiesto, da questa finestra è possibile definire un nuovo codice, modificare i dati e selezionare un record specifico per assegnarlo al campo in cui era richiesto

| premendo il pulsante      | 👔 Seleziona                   | o facendo doppio |
|---------------------------|-------------------------------|------------------|
| click sulla griglia prese | nte sotto al pulsante stesso. | 0                |

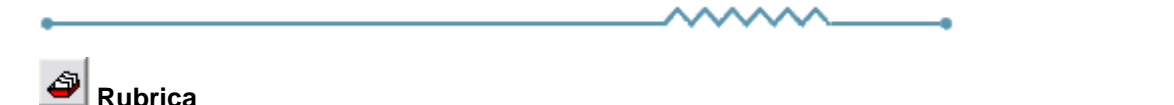

Premendo si accede direttamente alla ruubrica telefonica

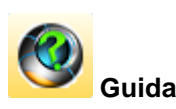

Da accesso alla pagina di questo manuale relativa alla finestra attiva. E' inoltre possibile accedere alla guida premendo un tasto del mouse in una parte qualsiasi della finestra che non contenga campi o descrizioni.

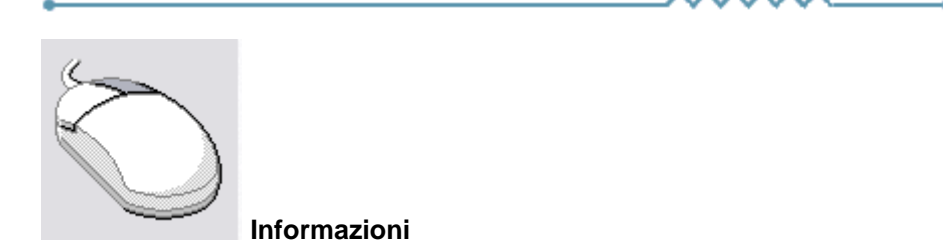

Cliccando con il tasto destro del mouse sulla descrizione di un campo o di un qualsiasi elemento della finestra si apre un riquadro che contiene delle brevi istruzioni relative all'elemento stesso. Esempio

5

| Partita IVA 08516400010 Codice fiscale                                                                                                    | Avviso                                                                                                    |
|----------------------------------------------------------------------------------------------------|----------------------------------------------------------------------------------------------------|
| Conto di appartenenza 18050 M CREDITI VERSO CLIENTI                                                                                                    | Esportatore abituale                                                                                                    |
| Sottoconto ricavo M                                                                                                    | 🔽 Inserire in allegato                                                                                                    |
| Modalità pagamento 🛛 🕅 🚮 Ricevuta Bancaria 90 gg. fine mese                                                                                                    | Persona                                                                                                    |
| Al mese 0  sposta al giorno 0  del mese successivo                                                                                                    | 🕫 Giuridica 🔹 C Fisica                                                                                                    |
| <ul> <li>Guida</li> <li>Se viene inserito un mese in questo campo ed un giorno nel successivo durante la fu<br/>delle date di scadenza delle rate se una rata scade nel mese indicato la data di scad<br/>viene spostata al giorno indicato del mese successivo.</li> <li>Questi campi sono presenti anche nella modalità di pagamento e possono influenzar<br/>La procedura prima controlla gli spostam, enti relativi al cliente e successivamente qi<br/>Ad esempio se nel cliente è inserito che a luglio le scadenza devono essere spostate<br/>e se nella modalità di pagamento è inserito che ad agosto le scadenze devono essere<br/>una rata scadente il 15 luglio scadrà il 5 settembre.</li> </ul> | Ase di calcolo<br>denza<br>rsi l'un l'altro.<br>uelli relativi alla modalità di pagamento.<br>e al 10 del mese successivo<br>re spostate al 5 del mese successivo |

| •         | <br>        |             |                  |
|-----------|-------------|-------------|------------------|
| Ricerca - |             |             | 1                |
| Codice    | Descrizione |             | <u>.</u>         |
|           |             | · · · · · · | Riquadro ricerca |

Il riquadro ricerca è presente in tutte le finestre relative ad archivi della procedura, in alcuni casi sono presenti ulteriori campi di ricerca.

La ricerca viene effettuata all'interno di ogni singolo dato in qualsiasi posizione si trovino le lettere ricercate.

Inserendo una o più lettere o numeri in uno dei campi del riquadro la griglia di dati alla sinistra viene modificata in base alle lettere inserite.

|   | Codice | Descrizione               |                       |  |  |
|---|--------|---------------------------|-----------------------|--|--|
| Þ | A74    | Art. 74 L. C. Ass. da ED  |                       |  |  |
|   | 74T    | rt. 74ter DMF 340/1999    |                       |  |  |
|   | A2     | Esente Art. 2 Comma 3     |                       |  |  |
|   | A42    | Esente Art. 4 Comma 2     |                       |  |  |
|   | A15    | Esente Art. 15            |                       |  |  |
|   | 633    | Esente art.5 Dpr 633/72   |                       |  |  |
|   | E82    | Esente Art.8 C2 DPR 633   |                       |  |  |
|   | A10    | Esente articolo 10        |                       |  |  |
|   | A26    | F/campo art. 26 c. 2/3    |                       |  |  |
|   | FC     | Fuori campo iva           |                       |  |  |
|   | 10     | Iva 10%                   |                       |  |  |
|   | I10    | Iva 10% indetraibile 100% |                       |  |  |
|   | 12     | Iva 12%                   |                       |  |  |
|   |        |                           | $\mathbf{\mathbf{v}}$ |  |  |

Per esempio se nel campo Descrizione si inserisce 7 la griglia

viene modificata in

6

| Codice | Descrizione              | ^ |  |
|--------|--------------------------|---|--|
| ► A74  | Art. 74 L. C. Ass. da ED |   |  |
| 74T    | Art. 74ter DMF 340/1999  |   |  |
| 633    | Esente art.5 Dpr 633/72  |   |  |
| AR8    | N.I. ART.8 C1 LA D633/72 |   |  |
|        |                          |   |  |
|        |                          |   |  |
|        |                          |   |  |
|        |                          |   |  |
|        |                          |   |  |
|        |                          |   |  |
|        |                          |   |  |
|        |                          |   |  |
|        | ſ                        |   |  |

e al successivo inserimento di un 4 (il campo descrizione contiene 74)

| ~ |
|---|
|   |

Questo metodo permette di ricercare esattamente e velocemente qualsiasi dato.

16/08/2006 Campi data

I campi data permettono sia di inserire la data digitandola dalla tastiera sia di visualizzare il calendario

| •   |              | ago    | sto i | 2006 |     | Þ   |
|-----|--------------|--------|-------|------|-----|-----|
| lun | mar          | mer    | gio   | ven  | sab | dom |
| 31  | 1            | 2      | 3     | 4    | 5   | 6   |
| 7   | 8            | 9      | 10    | 11   | 12  | 13  |
| 14  | 15           | æ      | 17    | 18   | 19  | 20  |
| 21  | 22           | 23     | 24    | 25   | 26  | 27  |
| 28  | 29           | 30     | 31    | 1    | 2   | 3   |
| 4   | 5            | 6      | 7     | 8    | 9   | 10  |
| Ŋ   | <b>)</b> Oge | gi: 19 | 9/07  | /20  | 06  |     |

7

Una volta visualizzato il calendario con le frecce poste in alto è possibile cambiare mese, il giorno in grigio è quello selezionato nel campo data, cliccando su di un qualsiasi giorno il calendario viene chiuso e la data relativa scritta nel campo data. Cliccando su oggi viene selezionata la data del giorno.

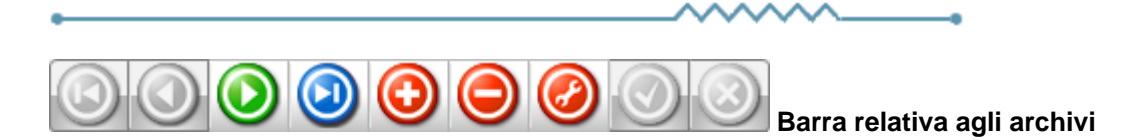

Questa barra è presente ogni qualvolta occorra lavorare sugli archivi, è composta da una serie di pulsanti. Per ognuno di essi viene data una breve spiegazione:

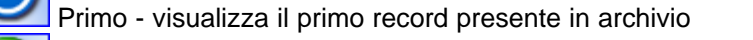

Precedente - visualizza il record precedente a quello attualmente visualizzato

Prossimo - visualizza il record successivo a quello attualmente visualizzato

Ultimo - visualizza l'ultimo record presente in archivio

- Inserisci Permette l'introduzione di un nuovo record
- Cancella Cancella il record attualmente visualizzato richiede una conferma

Modifica - permette la modifica del record corrente - viene automaticamente acceso se si apportano delle modifiche

Ag

Aggiorna - modifica o inserisce il record corrente

Annulla - annulla le modifiche o l'inserimento in corso, in caso di modifica viene ripresentato il record come si trovava prime delle modifiche

Rinfresca - In caso di utilizzo in rete, se un altro utente ha apportato delle modifiche al record, le stesse vengono aggiornate sul video

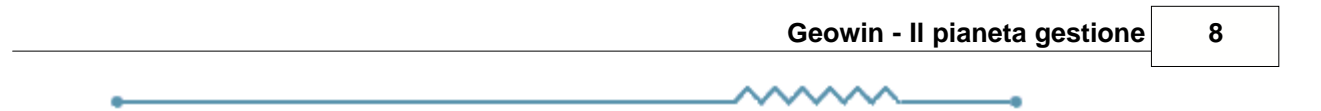

# 1.3 Menu

### 1.3.1 Menu

Dal menu della procedura è possibile accedere a tutte le funzioni previste.

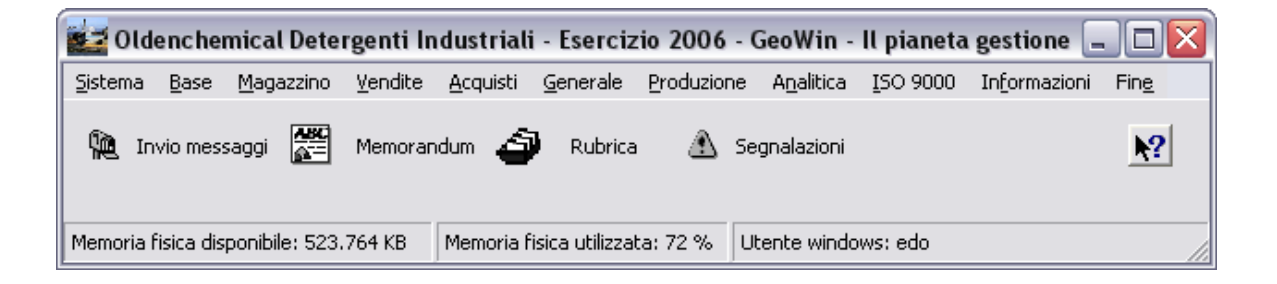

Nel menu sono inclusi dei pulsanti che permettono di accedere velocemente a tre funzioni particolari ed esattamente:

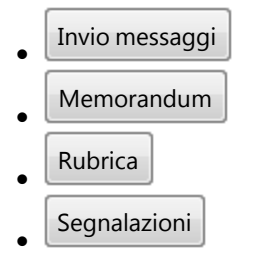

### Nella barra di stato

| Memoria fisica disponibile: 523,764 KB | Memoria fisica utilizzata: 67 % | Utente windows: edo |  |
|----------------------------------------|---------------------------------|---------------------|--|

sono visualizzati i dati relativi alla memoria fisica disponibile sulla macchina in uso, la memoria fisica utilizzata ed il nome dell'utente windows.

9

# 1.3.2 Invio messaggi

🏘 Cerca

| 🛃 Invio me     | ssaggi              | _ 🗆 🛛      |
|----------------|---------------------|------------|
|                |                     | 🚺 🔇 Chiudi |
| Gruppo di lavo | pro o nome computer | 🏘 Cerca    |
|                |                     |            |
| Messaggio      |                     | 🙀 Invia    |
|                | <                   |            |

permette di sfogliare la rete di computer

E' possibile inviare un messaggio a tutti gli utenti di gruppo di lavoro oppure ad un singolo utente

| Sfoglia il computer                                                                                                    |
|----------------------------------------------------------------------------------------------------|
| Risorse di rete     Tutta la rete     Rete di Microsoft Windows     Servizi terminal Microsoft     Web Client Network     Maxtor (C) su Server (Server)     Portatile     Siti Web personali su MSN |
| OK Annulla                                                                                                    |

e selezionare o il gruppo a cui inviare il messaggio o un computer specifico.

Dopo avere inserito il testo del messaggio premendo il messaggio viene inviato al/ai computer selezionato/i.

Geowin controlla ogni minuto se ci sono dei messaggi in attesa di essere ricevuti ed in caso affermativo apre una finestra che contiene il nome del mittente ed il messaggio relativo.

### 1.3.3 Memorandum

11

| n ques  | ta finestr       | а        |         |      |       |    |            |               |         |    |    |     |      |     |    |    |    |    |    |    |        |   |
|---------|------------------|----------|---------|------|-------|----|------------|---------------|---------|----|----|-----|------|-----|----|----|----|----|----|----|--------|---|
| 🛃 Memo  | orandum          |          |         |      |       |    |            |               |         |    |    |     |      |     |    |    |    |    |    | _  |        | X |
|         |                  |          |         |      |       |    |            |               |         |    |    |     |      |     |    |    |    |    | 0  | 8  | Thiudi |   |
| 20 2    | 1 22 23          | 24 25 26 | 27 28   | 29   | 30 31 | 01 | 02<br>10 2 | <sup>03</sup> | 04<br>6 | 05 | 06 | 07  | 08   | 09  | 10 | 11 | 12 | 13 | 14 | 15 | 16     | • |
| 🔶 A     | Aggiungi / modif | ica      |         |      |       |    |            |               |         |    |    | 20/ | 07/2 | 006 |    |    |    |    |    |    |        |   |
| In data | 20/07/2006       | •        | Immagir | ie 0 | ÷     | Γ  |            |               |         |    |    |     |      |     |    |    |    |    |    |    |        |   |
| <u></u> | •                |          | 9       | ۲    |       |    |            |               |         |    |    |     |      |     |    |    |    |    |    |    |        |   |
| 0       | 3                | 6        | 5       | 9    |       |    |            |               |         |    |    |     |      |     |    |    |    |    |    |    |        |   |
| \$      | •                | G        | Ð       | 2    |       |    |            |               |         |    |    |     |      |     |    |    |    |    |    |    |        |   |
| 1       | 4                | 7        | 7       | 10   |       |    |            |               |         |    |    |     |      |     |    |    |    |    |    |    |        |   |
| •       | 8                | •        | •       |      |       |    |            |               |         |    |    |     |      |     |    |    |    |    |    |    |        |   |
| 2       | 5                | 8        | 3       | 11   |       |    |            |               |         |    |    |     |      |     |    |    |    |    |    |    |        |   |
|         |                  |          |         |      | ►     |    |            |               |         |    |    |     |      |     |    |    |    |    |    |    |        |   |

potete sia visualizzare che inserire delle annotazioni, appuntamenti, ricorrenze.

Il memorandum è specifico e riservato al singolo utente.

Viene automaticamente visualizzato il giorno corrente e le relative note.

Per ogni giorno è possibile definire un' icona che simboleggia il principale appuntamento del giorno.

Aggiungi / modifica permette di inserire, modificare o cancellare le note relative al giorno specificato.

©2010 Geowin

## 1.3.4 Rubrica

La rubrica permette di memorizzare numeri telefonici, numeri fax, indirizzi email, URL relativi ai contatti aziendali.

Dalla rubrica è inoltre possibile visualizzare e modificare i dati relativi ad incaricati, telefoni, fax, indirizzi emailed URL definiti negli archivi clienti e fornitori.

La rubrica è in comune per tutti gli utenti della procedura.

E' possibile ricercare i dati inseriti sia per ragione sociale che per nominativo che per categoria.

Se nel campo accanto è stato definito un indirizzo email permette di richiamare il modulo per l'invio delle email del programma di posta elettronica con già inserito il relativo indirizzo.

Se nel campo accanto è stato definito un indirizzo web viene richiamato il browser internet e aperta la pagina definita nell'indirizzo web

### 1.3.5 Segnalazioni

13

Premendo questo pulsante si accede, tramite internet, alle pagine dedicate alla segnalazione di migliorie, richieste di modifica, segnalazioni di errore.

Se non lo avete mai utilizzato dovrete registrarvi sul sito con un nome utente ed un indirizzo email, alla conferma della registrazione Vi verrà inviata una email di conferma.

Dopo la conferma potrete entrare nel sito segnalazioni inserendo una nuova password.

Dopo l'accesso potete selezionare nel menu in alto se visualizzate le segnalazioni (Visualizza anomalia) o inserendone una nuova (Nuova anomalia).

In caso di nuova anomalia scegliete la categoria opportuna, la riproducibilità, la severità e la priorità, inserite un breve riassunto del problema e poi una spiegazione più dettagliata.

Se necessario potete allegare file ed immagini sino a 2Mb per ogni segnalazione.

Verrete informati tramite email degli sviluppi relativi.

# Capitolo

# 2 Sistema

# 2.1 Cambio azienda

| 🛃 Cambio azienda                                        | _ 🗆 🛛        |
|---------------------------------------------------------|--------------|
| Aziende installate                                      | 🚺 🖌 Conferma |
| Chemitec S.r.I.<br>Oldenchemical Detergenti Industriali |              |

Permette di cambiare l'azienda su cui si sta operando

Vengono elencate tutte le aziende installate.

Selezionare un'azienda e quindi premere Chiudi.

Il nome dell'azienda selezionata apparirà nel titolo di tutte le finestre richiamate.

# 2.2 Cambio esercizio

| 🗱 Chemitec S.r.l Esercizio 2006 - Cambio eser | rcizio 📃 🗆   | X |
|-----------------------------------------------|--------------|---|
| Esercizi installati                           | 🚺 🗹 Conferma |   |
| 2001                                          |              |   |
| 2002                                          |              |   |
| 2003                                          |              |   |
| 2004                                          |              |   |
| 2005                                          |              |   |
| 2006                                          |              |   |
|                                               |              |   |
|                                               |              |   |
|                                               |              |   |
|                                               |              |   |
|                                               |              |   |
|                                               |              |   |

Permette di cambiare l'esercizio su cui si sta operando

Vengono elencati tutti gli esercizi presenti negli archivi.

Selezionare un'esercizio e quindi premere Chiudi.

L'anno dell'esercizio selezionato apparirà nel titolo di tutte le finestre richiamate.

17

### 2.3 **Dati connessione**

| 崖 Connessione al database |                     |
|---------------------------|---------------------|
|                           | Chiudi              |
| C                         | Autorizzazione      |
| SERVER                    | Windows NT          |
| Database<br>Geowin        | C SQL Server Login  |
| Autorizzazione SQL Server |                     |
| Utente edo                | 🖶 Prova connessione |
| Password ***              |                     |

Viene utilizzato per autorizzare la connessione al server MSSQL.

Definire:

- 1) il nome del server MSSQL al quale ci si vuole connettere
- 2) il nome del database (normalmente Geowin)
- 3) il tipo di autorizzazione. Se l'autorizzazione è SQL Server Login occorre anche definire a) l'utente riconosciuto dal Server
- b) la relativa password4) Premere il tasto "Prova connessione"

In caso di corretta connessione viene abilitato il tasto chiudi

# 2.4 Utente

19

| 🛃 Prova - Esercizio 2006 - Utente |              |
|-----------------------------------|--------------|
|                                   | 🗿 🚺 😣 Chiudi |
| Utente Windows Edo                |              |
| Nome completo Edoardo Rocca       |              |
| Email edoardo.rocca@geowin.eu     |              |

permette di definire il nome completo e l'email dell'utente.

Tali dati possono essere utilizzati nelle stampe dei documenti delle vendite e degli acquisti

# 2.5 Aziende

Per poter accedere a questa fase occorre conoscere la password operativa infatti, prima di accedere alla fase viene richiesto:

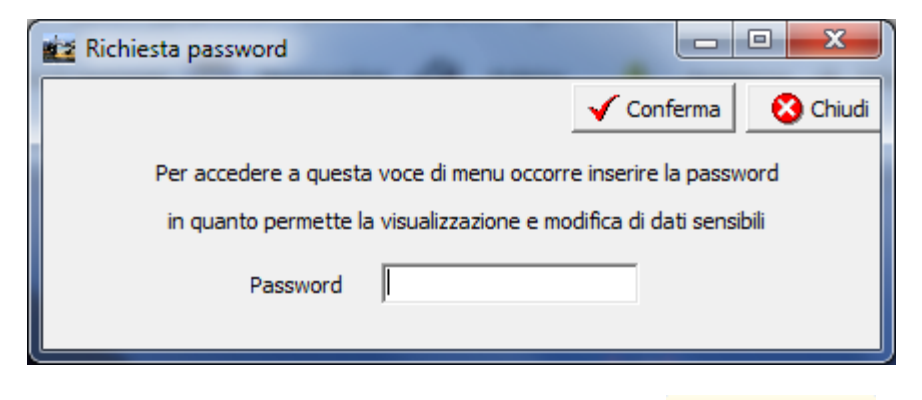

dopo aver introdotto la password corretta e premuto

| na ziende                                                                                                    |                                                                                                    |                                                                                                    |
|----------------------------------------------------------------------------------------------------|----------------------------------------------------------------------------------------------------|----------------------------------------------------------------------------------------------------|
| Filatura S.p.A.                                                                                                    | Ragione sociale Filatura S.p.A.                                                                                                    | 1 S Chiudi                                                                                               |
| Ragione sociale, Indirizzo, CAP, Comune, Provin<br>Filatura S.p.A.<br>Via Togliatti 16/a - Loc. Pizzo<br>24062 Costa Volpino (BG)                                            | cia, Stato<br>Dati remote banking<br>Rag. Soc. Arianna S.r.I.<br>Indirizzo Via Togliatti 16/A<br>Località Costa Volpino                                                                                                    | <b>Arianna</b><br>Filati cucirini                                                                        |
| Partita IVA 01730650171 Codice fiscale                                                                                                    | Telefono / Fax         035973119         fax 035973906         URL           Tooliatti 16/a - Loc         Pizzo - 24062 Costa Volnino (BG)         Email                                                                                                    | http://www.ariannafilati.com                                                                             |
| Livelli categorie merceologiche<br>C 1 C 2 C 3 C 4 C 5<br>Livelli categorie fornitori<br>C 1 C 2 C 3 C 4 C 5<br>Moduli specifici installati<br>Etichette Schede di sicurezza | Livelli agenti         Livelli categorie clienti         Livelli categorie clienti         Livelli categorie clienti           © 1         C         C <t< td=""><td>Liveli zone</td></t<> | Liveli zone                                                                                              |
| Cartella stampe PDF Seleziona Cartella modelli stampe Seleziona Dati elenchi clienti / fornitori Denominazione azienda ARIANNA S.R.I                                         | :\Geowin\Stampe PDF<br>:\Geowin\Modelli stampe\Arianna                                                                                                    | Acquisti - Numero massimo decimali<br>C 2 C 3 C 4 C 5<br>Produzione<br>Utilizzo macchinario obbligatorio |
| Comune della sede legale COSTA VOLPIN<br>Cartella file 🗁 Seleziona C:\Geowin\<br>Nome file ELENCO                                                                            | D Provincia della sede legale BG<br>Stampe pdf<br>Estensione file TXT                                                                                                    | Periodicità IVA<br>Mensile C Trimestrale                                                                 |
| VeryPdf - PDF Spilt - Merge 📄 Seleziona                                                                                                    |                                                                                                    |                                                                                                    |

Conferma

Se si apportano modifiche al numero dei vari livelli definiti in presenza di archivi già funzionanti occorre fare attenzione al fatto che tali modifche richiedono un adeguamento degli archivi coinvolti sia direttamente che indirettamente.

Ad esempio modificando il livello delle zone da 2 a 3 livelli occorrerà, dopo aver inserito le varie

zone al terzo livello, anche modificare nell'archivio clienti il campo zona che, dopo la modifica, deve essere di terzo livello

Sono presenti i dati specifici per ogni azienda installata.

Le informazioni specifiche per i singoli campi sono ottenibili durante l'utilizzo di questa funzione, dopo essersi posizionati con il mouse sulla descrizione accanto ad un campo specifico premendo un tasto del mouse. Nel caso di pulsanti le informazioni sono ottenibili premendo il tasto destro del mouse.

Nel caso di Periodicità iva trimestrale apparirà un ulteriore campo che permette di definire se l'IVA Vendite è differita di un trimestre.

La casella di spunta *Procedura etichette* abilita il menù e le funzionalità specifiche per i tipografi che utilizzano il modulo Etichette

La casella di spunta Archivi Clienti / Fornitori / Articoli - Conferma per modifica inserimento disabilita, nelle videate dei rispettivi archivi, la possibilità di inserire, modificare e cancellare un singolo cliente / fornitore / articolo se prima non si preme un pulsante che appare nella videata.

*VeryPDF - PDF Split-Merge* - La procedura offre la possibilità di inviare le fatture allegate ad una email in formato PDF, se il cliente deve ricevere più fatture è possibile inviare un'unica email con allegato un documento PDF che raggruppa tutte le fatture emesse nel periodo. Per poter utilizzare uesta funzionalità è necessario installare sul PC il programma e segnalare alla procedura dove è stato installato.È possibile acquistare questo programma a questo collegamento.

# 2.6 Generazione esercizio

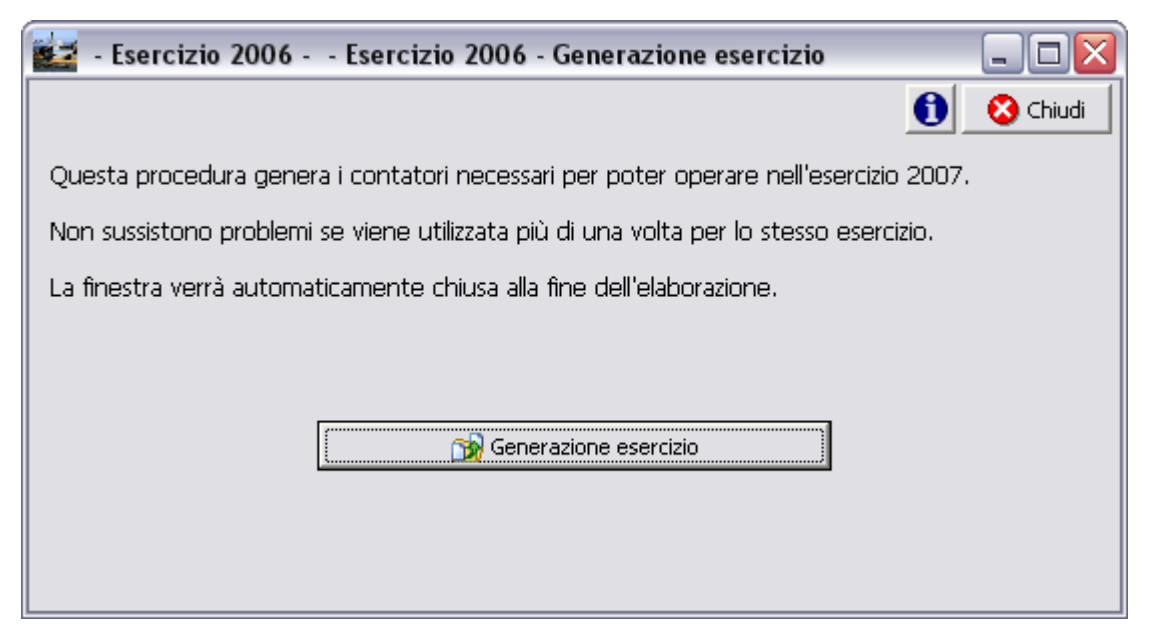

Questa procedura genera i contatori necessari per poter operare nell"esercizio successivo a quello in cui si sta operando.

Non sussistono problemi se viene utilizzata più di una volta per lo stesso esercizio.

La finestra viene automaticamente chiusa alla fine dell'elaborazione.

Per generare il nuovo esercizio premere il pulsante

🞲 Generazione esercizio

# Capitolo

# 3 Base

25

3.1 Archivi

# 3.1.1 Destinatari

 Le informazioni specifiche per i singoli campi sono ottenibili durante l'utilizzo del programma posizionandosi con il mouse sulla descrizione posta accanto ad un campo premendo il tasto destro del mouse.

| 🎯 Filatura | S.p.A Esercizio 2007 - Base - Destinatari |                                                                                                    |
|------------|-------------------------------------------|----------------------------------------------------------------------------------------------------|
|            | and a second second second                | 🖨 🚯 🐼 Chiudi                                                                                                    |
| Codice     | Depominazione                             |                                                                                                    |
|            |                                           | Ricerca                                                                                                    |
| LISSO      |                                           | Codice Denominazione                                                                                                    |
|            |                                           | Solo attivi                                                                                                    |
|            | D THIELA S D L                            |                                                                                                    |
|            | D.THIELLA S.R.L.                          |                                                                                                    |
|            | ESTEL PARTNERS S.R.L.                     |                                                                                                    |
| INDUS      | JAL GROUP TUNISIA S.R.L.                  |                                                                                                    |
|            | LANFRANCHI GIOVANNI S.P.A.                | Denominazione ARCIER S.R.L.                                                                                             |
| EUROF      | MATERCLASSIC S.R.L.                       | Ragione sociale, Indirizzo, CAP, Comune, Provincia, Stato                                                               |
| RONZO      | MINO RONZONI                              |                                                                                                    |
| PPALA      | PELLETTERIA PALAZZOLESI                   | VIA ENRICO FERMI 8                                                                                                    |
| FONTANA    | PELLETTERIE FONTANA                       | 20080 ZIBIDO S. GIACOMO (MI)                                                                                            |
| PIDEP      | PIDIGI S.P.A DEPOSITO                     |                                                                                                    |
| FULLT      | PRIMAFIL S.R.L.                           | 4                                                                                                    |
| SCARA      | SCARABAGGIO IMBOTTITI SRL                 |                                                                                                    |
| FRANC      | SOC.COOPERATIVA BAGNADORE A R.L.          | Fatturare a SPM                                                                                                    |
|            |                                           |                                                                                                    |
|            |                                           | ESSEPTEMIME DI SANTAMBROGIO PONZONI M<br>Se pop viene inserite un diente pel campo Esttura a il destinatario può essere |
|            |                                           | utilizzato per più clienti.                                                                                             |
|            |                                           | ▼                                                                                                    |
|            |                                           |                                                                                                    |
| Zona       | 24                                        |                                                                                                    |
| · ·        |                                           | Porto                                                                                                    |
| Orario co  | nsegna                                    | C Franco C Assegnato                                                                                                    |
| Vettore    | 44                                        | Vendite on-line                                                                                                    |
| Note       |                                           | Autorizzato                                                                                                    |
|            |                                           | Aggiorna database on-line                                                                                               |

Questo programma permette di memorizzare i destinatari o luoghi di destinazione delle merci che fanno capo ad un cliente.

Durante la fase di movimentazione delle merci è possibile inserire manualmente un destinatario o luogo di destinazione occasionale.

Nel caso in cui un destinatario non venga più utilizzato ma non si intende cancellarlo dall'archivio è possibile togliere la spunta dal campo 🔽 Attivo al fine di velocizzare la ricerca, nel caso in cui si voglia ricercarlo è sufficiente togliere la spunta da 🔽 Solo attivi . La griglia alla sinistra visualizza i dati in base a quanto definito nel gruppo ricerca.

©2010 Geowin

La descrizione accanto a *Denominazione* che appare in verde viene automaticamente estratta dalla prima riga del campo *Ragione sociale, Indirizzo, CAP, Comune, Provincia, Stato.* 

Nel caso in cui si debba utilizzare lo stesso destinatario per più clienti occorre non definire alcun dato nel campo *Fatturare a*, così facendo nel modulo Vendite Movimentazione e Vendite Conferme è possibile definire sia il cliente che il destinatario mentre se è stato definito un cliente nel campo *Fatturare a* definendo un destinatario viene automaticamente definito il cliente collegato senza possibilità di modifica.

| Vendite on-line             |
|-----------------------------|
| Autorizzato                 |
|                             |
| 🔒 Aggiorna database on-line |
|                             |

questo riquadro appare solo se è installato il modulo Vendite on-line e permette di definire se il cliente può utilizzare o meno questo destinatario per gli ordini on-line.

|       | 🔂 Aggiorna database on-line |     |
|-------|-----------------------------|-----|
| sante |                             | vie |
| tohoo | o romoto                    |     |

viene automaticamente

Premendo il pulsante aggiornano il database remoto.

### 3.1.2 Clienti

27

 Le informazioni specifiche per i singoli campi sono ottenibili durante l'utilizzo del programma posizionandosi con il mouse sulla descrizione posta accanto ad un campo premendo il tasto destro del mouse.

| 🔮 Prova                                                                                                    | S.r.l Esercizio 2006 - Base - Clienti                                                                                                    |          |           |                                                                              |                                                                                                    |           |         |     |     |        | _ 🗆 🗙                                   |
|----------------------------------------------------------------------------------------------------|----------------------------------------------------------------------------------------------------|----------|-----------|------------------------------------------------------------------------------|----------------------------------------------------------------------------------------------------|-----------|---------|-----|-----|--------|-----------------------------------------|
|                                                                                                    |                                                                                                    |          |           |                                                                              |                                                                                                    |           |         |     |     | ے چ    | 💫 Chiudi                                |
| Codice                                                                                                    | Denominazione                                                                                                    | ^        | - Ricerca | ·                                                                            |                                                                                                    |           |         |     |     |        |                                         |
| 03040                                                                                                    | 3 A Print Art S.n.c                                                                                                    |          | Codice    |                                                                              |                                                                                                    | Denomir   | hazione |     |     |        |                                         |
| 01009                                                                                                    | A.Esse.Pi. Carni                                                                                                    |          | Codico    | 1                                                                            |                                                                                                    |           | -       | 1   |     |        |                                         |
| 01340                                                                                                    | A.S.I.D.O. Cooperativa                                                                                                    |          |           |                                                                              |                                                                                                    | V 5010    | attivi  |     |     |        | , , , , , , , , , , , , , , , , , , , , |
| 01312                                                                                                    | A.S.L. 3 Torino                                                                                                    |          | K         | $\triangleleft$                                                              | •                                                                                                    | M         | +       | -   |     | 1      | × ୯                                     |
| 01079                                                                                                    | Aba Tenda S.a.s                                                                                                    |          |           |                                                                              |                                                                                                    |           |         |     |     | _      |                                         |
| 02946                                                                                                    | Accettura Vito                                                                                                    |          | Codice    | 0304                                                                         | 0                                                                                                    |           |         |     | N   | Attivo |                                         |
| 03131                                                                                                    | Adesiv.Met. S.n.c                                                                                                    |          | Denomi    | nazione 37                                                                   | A Print A                                                                                                    | rt S.n.o  |         |     |     |        |                                         |
| <u> </u>                                                                                                    |                                                                                                    | <b>~</b> |           |                                                                              |                                                                                                    |           |         |     |     |        |                                         |
| Sede Amn<br>3 A Print<br>Via vittori<br>10020 An<br>Sede Lega<br>3 A Print<br>di Andriol<br>Via vittori<br>10020 An | ninistrativa: Ragione sociale, Indirizzo, CAP, Comune<br>Art S.n.c<br>lo Emanuele 60<br>idezeno (TO)<br>ale: Ragione sociale, Indirizzo, CAP, Comune, Provin<br>Art S.n.c<br>o & C.<br>io Emanuele 60<br>idezeno (TO) | , Prov   | vincia    | URL Amministr<br>Incaricato<br>Telefono<br>Email<br>Ufficio ac<br>Incaricato | oline oline olin | <br> <br> |         | Fax | ; [ |        |                                         |
|                                                                                                    |                                                                                                    |          | ~         | Email                                                                        |                                                                                                    |           |         | 102 | · ) |        | <b>\$</b>                               |
| Dati per<br>Denomin                                                                                                 | Ri.Ba.<br>azione 3 A Print Art snc<br>di Andriolo & C.                                                                                                    |          |           | Contabilit<br>Incaricato                                                     | à fornito                                                                                                    | ori —     |         | _   |     |        |                                         |
| Indirizzo                                                                                                    | Via vittorio Emanuele 60                                                                                                    |          |           | Telefono                                                                     |                                                                                                    |           |         | Fax | :   |        |                                         |
| CAP 1                                                                                                    | 0020 Comune e provincia Andezeno (TO)                                                                                                    |          |           | Email                                                                        |                                                                                                    |           |         |     |     |        | <u></u>                                 |

Questa fase permette di memorizzare, modificare e cancellare i dati relativi ai clienti.

Nel caso in cui un cliente non venga più utilizzato ma non si intende cancellarlo dall'archivio è possibile togliere la spunta dal campo 🔽 Attivo al fine di velocizzare la ricerca, nel caso in cui si voglia ricercarlo è sufficiente togliere la spunta da 🔽 Solo attivi . La griglia alla sinistra visualizza i dati in base a quanto definito nel gruppo ricerca.

La descrizione accanto a *Denominazione* che appare in verde viene automaticamente estratta dalla prima riga del campo *Sede legale* e viene utilizzata per la descrizione del sottoconto del piano dei conti della contabilità generale relativo al cliente.

Se viene modificata la prima riga del campo *Sede legale* vengono automaticamente modificati sia la scritta accanto a Denominazione sia la descrizione del sottoconto collegato.

Se in Aziende 20 è stato spuntato Archivi Clienti / Fornitori / Articoli - Conferma per modifica

🔒 Modifica / Inserisci

inserimento appare il pulsante finchè non si preme questo pulsante non è possibile modificare, inserire o cancellare nessun cliente.

Indirizzi / telefoni 28 - Contabilità 28 - Vendite 29 - Sconti per categorie 30 - Note 31 - Vendite on-line 32

# Indirizzi - Telefoni

| Indirizzi - Telefoni Contabilità Vendite Sconti per categorie Note<br>Sede Amministrativa: Ragione sociale, Indirizzo, CAP, Comune, Provin | cia | URL Ø                                                                                                    |
|----------------------------------------------------------------------------------------------------|-----|----------------------------------------------------------------------------------------------------|
| Agga S.r.l.<br>Via Corradino 2/A<br>10024 Moncalieri (TO)                                                                                  | *   | Amministrazione<br>Incaricato<br>Telefono Prova Fax                                                                                                    |
| Sede Legale: Ragione sociale, Indirizzo, CAP, Comune, Provincia                                                                            | Ŧ   | Email                                                                                                    |
| Agga S.r.l.<br>Via Corradino 2/A<br>10024 Moncalieri (TO)                                                                                  | *   | Ufficio acquisti<br>Incaricato<br>Telefono Fax                                                                                                    |
| Dati per Ri.Ba.<br>Denominazione Agga S.r.I.<br>Indirizzo Via Corradino 2/A<br>CAP 10024 Comune e provincia Moncalieri (TO)                | -   | Email Similar Similar |

Questa pagina contiene i dati anagrafici relativi al cliente. I gruppi Amministrazione, Ufficio acquisti, Contabilità fornitori appaiono anche nella rubrica clienti.

# **Contabilità**

| Indirizzi - Telefoni Contabilità Vendite Sconti per categorie Note |                          |
|--------------------------------------------------------------------|--------------------------|
| Partita IVA 08516400010 Codice fiscale Avviso                      |                          |
| Conto di appartenenza 18050 M CREDITI VERSO CLIENTI                | Esportatore abituale     |
| Sottoconto ricavo                                                  | ✓ Inserire in allegato   |
| Modalità pagamento R30 Ricevuta Bancaria 90 gg, fine mese          | Scambio Intracomunitario |
| Al mese 0  sposta al giorno 0  del mese successivo                 | ra Ó Figina              |
| Al mese 0  sposta al giorno 0  del mese successivo                 |                          |
| Aliquota IVA                                                       |                          |
| Banca presentazione                                                |                          |
| Conto corrente CIN                                                 |                          |
| IBAN SWIFT / BIC                                                   |                          |
| Banca appoggio 0306901121 🛃 BANCA INTESA SPA CARIPLO - TORINO      | 1                        |

Pagina con i dati relativi alla contabilità generale collegata al cliente.

Il campo Conto di appartenenza è obbligatorio.

Nel caso in cui sia spuntato l'indicatore Esportatore abituale nella finestra appare il riquadro:

| Esportatore abituale   |  |
|------------------------|--|
| Autorizzazione numero  |  |
| del 01/01/2006 💌       |  |
| Registratazione numero |  |
| del 01/01/2006 💌       |  |

dove è possibile definire i dati relativi all'autorizzazione e quelli della conseguente registrazione che possono essere utilizzati in fase di stampa fatture in base a quanto definito in Vendite - Legami.

# Vendite

Base

30

| Indirizzi - Telefoni Contabilità Vendite Sconti per categorie Note  |                                        |
|---------------------------------------------------------------------|----------------------------------------|
| Zona IPITOCIZ3 ZONA 3 - me                                          | Porto<br>© Franco C Assegnato          |
| Categoria 1311 Autolavaggi Stazioni di Servizio                     | Trasporto a cura<br>Mittente C Vettore |
| Agente 59 M Persichella direzionale                                 | O Destinatario O Ns. vettore           |
|                                                                     | Raggruppamento bolle                   |
|                                                                     | Raggruppamento fatture                 |
| Sconto 🙀                                                            | Raggruppamento Ri.Ba.                  |
| Vettore dia                                                         | Addebito trasporto                     |
|                                                                     | Addebito bollo esportatore abituale    |
| Modalità di resa V vostro deposito                                  | Addebito spese incasso                 |
| Listino BASE M Listino base                                         | 🔲 Invio fattura via email              |
|                                                                     | 🔲 Fatture email in un solo documento   |
|                                                                     | 🗍 Stampa su documenti testo specifico  |
| Prossima visita agente 01/11/2008                                   | 🕅 Email conferma ordine                |
| Fido 250,00 Budget 0,00                                             |                                        |
| Consegna<br>Giorni di chiusura Orario 8 12 15 18 Telefono preavviso |                                        |

Pagina dedicate ai legami necessari per la gestione delle vendite.

Il campo *Listino* deve essere inserito esclusivamente se il cliente ha un suo listino particolare per 1 o più articoli in quanto sul listino definito in questo campo non vengono applicati gli eventuali sconti definiti in questa pagina o in quella sconti per categorie.

Se non è definito nessun listino il modulo vendite preleva i prezzi dal listino definito come base nei legami delle vendite.

### Fatture - Invio via email

Se è sputato il campo *Invio fattura via email* occorre che sia definita una email nel riquadro amministrazione che si trova nella pagina indirizzi / telefoni 28 e viene abilitato il campo *Fatture email in un solo documento* che permette, nel caso in cui un cliente debba ricevere più fatture di inviare un'unica email con allegato un documento in formato PDF che contiene tutte le sue fatture.

**N.B.** - il campo *Fatture email in un solo documento* viene abilitato **esclusivamente** se è installato il programma VeryPdf - PDF Split-Merge acquistabile a questo collegamento.

Maggiori informazioni sul modo di procedere della procedura in caso di fatture email in un solo documento le trovate in Vendite - Documenti - Emissione

### Email conferma ordine

Se viene spuntata questa casella al termine dell'inserimento di un nuovo ordine viene inviata una email con allegata la conferma ordine all'indirizzo email specificato nel riquadro Ufficio acquisti  $\boxed{28}$ 

### Sconti per categorie

| Indirizzi - Telefoni Contabilità Vendite Sconti per categorie Note |                                                  |
|--------------------------------------------------------------------|--------------------------------------------------|
| I<                                                                 | < > < + - < % C                                  |
| Categoria //                                                       |                                                  |
| Sconto Provvigione Valevole fino a                                 | al 31/12/2008 🔽 🔀 Esclude altri sconti           |
| Categoria Descrizione                                              | Sconto Provvigione Valevole fino al Altri sconti |
|                                                                    |                                                  |
|                                                                    |                                                  |
|                                                                    |                                                  |
|                                                                    |                                                  |
|                                                                    |                                                  |
|                                                                    |                                                  |

E' possibile definire degli sconti particolari su determinate categorie di vendita.

Su tutti gli articoli appartenenti alla categoria prescelta verrà applicato la percentuale di sconto definita.

Lo sconto può essere sommato allo sconto previsto per il cliente oppure essere l'unico sconto previsto.

La data inserita nel campo Valevole fino al limita la validità dello sconto in caso di offerte speciali.

### Note

| Data inserimento    | 16/10/2007 | •         |            |            |          |   |
|---------------------|------------|-----------|------------|------------|----------|---|
|                     |            |           |            |            |          | * |
|                     |            |           |            |            |          |   |
|                     |            |           |            |            |          |   |
|                     |            |           |            |            |          |   |
|                     |            |           |            |            |          |   |
|                     |            |           |            |            |          | - |
| Schede di sicurezza | 9          |           |            |            |          |   |
| Email               |            |           | Marchio    | Olden      |          | • |
| C Inglese           | C Francese | C Tedesco | C Spagnolo | O Olandese | Italiano |   |

# N.B. Il riquadro relativo alle schede di sicurezza è presente solamente se è installato il modulo Schede di sicurezza.

Il campo multiriga Note permette di inserire dei commenti relativi al cliente. E' possibile richiamare queste note da alcune fasi della procedura quali le interrogazioni clienti e crediti.

31

# Vendite on-line

| Indirizzi - Telefoni Contabilită | à Vendite Sconti per categorie Note | Vendite on line |                             |  |
|----------------------------------|-------------------------------------|-----------------|-----------------------------|--|
|                                  |                                     |                 |                             |  |
| Password di accesso              | 00945440014                         |                 | 1                           |  |
| Sconto extra                     | 0,0                                 |                 | 📄 Aggiorna database on-line |  |
|                                  | ✓ Autorizzato                       |                 |                             |  |
|                                  |                                     |                 |                             |  |
|                                  |                                     |                 |                             |  |
|                                  |                                     |                 |                             |  |
|                                  |                                     |                 |                             |  |
|                                  |                                     |                 |                             |  |
|                                  |                                     |                 |                             |  |
|                                  |                                     |                 |                             |  |
|                                  |                                     |                 |                             |  |
|                                  |                                     |                 |                             |  |
|                                  |                                     |                 |                             |  |
|                                  |                                     |                 |                             |  |

Questa pagina è visibile solamente se è installato il modulo Vendite on-line e permette di definire

- la password di accesso del cliente che in automatico è proposta uguale alla Partita Iva del cliente stesso,
- l'eventuale sconto extra valido solamente per gli ordini on-line
- la possibilità di accedere con il programma Vendite on-line Clienti

| Dramanda il pulcanta   | 🔒 Aggiorna database on-line | viene eutomoticomente |
|------------------------|-----------------------------|-----------------------|
| Premendo il pulsante   |                             | viene automaticamente |
| aggiornano il database | e remoto.                   |                       |

### 3.1.3 Fornitori

 Le informazioni specifiche per i singoli campi sono ottenibili durante l'utilizzo del programma posizionandosi con il mouse sulla descrizione posta accanto ad un campo premendo il tasto destro del mouse.

| 🎯 Prova S                                                                                                    | i.r.l Esercizio 2006 - Base - Fornitori |   |           |                      |           |            |          |        |                       | - |        |
|----------------------------------------------------------------------------------------------------|-----------------------------------------|---|-----------|----------------------|-----------|------------|----------|--------|-----------------------|---|--------|
|                                                                                                    |                                         |   |           |                      |           |            |          |        | <b>a</b> (            | 0 | Chiudi |
| Codice                                                                                                    | Denominazione                           | ~ | - Ricerca |                      |           |            |          |        |                       |   |        |
| 05594                                                                                                    | 3BS.r.l.                                |   | Codice    |                      | Denomi    | nazione    |          |        |                       |   | _      |
| 00407                                                                                                    | 3 M Italia S.p.A.                       |   | Cource    |                      | Denomi    | 10210116   | I        |        |                       |   |        |
| 00522                                                                                                    | A.T.E.S. Elettronica Srl                |   | R         |                      | M         | +          | -        |        | <ul> <li>✓</li> </ul> | x | 6      |
| 00107                                                                                                    | Aastra Matra Spa                        |   |           |                      |           |            |          |        |                       |   |        |
| 05596                                                                                                    | Abicar di Fabrizio Francone             |   | C - Area  | OFF04                | _         |            |          |        |                       |   |        |
| 00009                                                                                                    | Acque Potabili                          |   | Codice    | 05594                |           |            |          |        |                       |   |        |
| 00309                                                                                                    | Aerosol Laboratori Italia Srl           |   | Denomir   | nazione - 3 B S.r.l. |           |            |          |        |                       |   |        |
|                                                                                                    |                                         | ~ | Donomi    |                      |           |            |          |        |                       |   |        |
| Indirizzi - Telefoni       Contabilità       Acquisti       Sconti per categorie       Note         Ragione sociale, Indirizzo, CAP, Comune, Provincia       Amministrazione       Incaricato         3 B S.r.l.       Ingrosso Casalinghi e Art.Regalo       Incaricato       Telefono       0121500687       Fax         Ufficio vendite       Incaricato       Incaricato       Incaricato       Incaricato         Telefono       Fax       Fax       Email       Sail |                                         |   |           |                      |           |            |          |        |                       |   |        |
|                                                                                                    |                                         |   |           |                      |           |            |          |        |                       |   |        |
|                                                                                                    |                                         |   | ۲         | Denominazione        | 3 B S.r.  | l.         |          |        |                       |   |        |
| Fornitor                                                                                                    | e                                       |   |           | Indirizzo            | Via Val F | Pellice, 3 | D/A      |        |                       |   |        |
| 💿 Italia                                                                                                    | C Estero                                |   |           | Piazza               | San Sec   | ondo di I  | Pinerolo | ) (TO) |                       |   |        |

Questa fase permette di memorizzare, modificare e cancellare i dati relativi ai fornitori.

La descrizione accanto a *Denominazione* che appare in verde viene automaticamente estratta dalla prima riga del campo *Ragione sociale, Indirizzo,CAP, Comune, Provincia* e viene utilizzata per la descrizione del sottoconto del piano dei conti della contabilità generale relativo al fornitore.

Se viene modificata la prima riga del campo *Ragione sociale, Indirizzo,CAP, Comune, Provincia* vengono automaticamente modificati sia la scritta accanto a Denominazione sia la descrizione del sottoconto collegato.

Se in Aziende 20 è stato spuntato Archivi Clienti / Fornitori / Articoli - Conferma per modifica

*inserimento* appare il pulsante **Modifica / Inserisci** finchè non si preme questo pulsante non è possibile modificare, inserire o cancellare nessun fornitore.

33
## Indirizzi - Telefoni

| Ragione sociale, Indirizzo, CAP, Comune, Provincia | Amministrazione                     |
|----------------------------------------------------|-------------------------------------|
| 3 B S.r.l.                                         | Incaricato                          |
| Via Val Pellice, 30/A                              | Telefono 0121500687 Fax             |
| Tubbu San Securido di Pinerolo (10)                | Email                               |
| Ufficio vendite                                    | Contabilità clienti                 |
| Incaricato                                         | Incaricato                          |
| Telefono Fax                                       | Telefono Fax                        |
| Email                                              | Email                               |
|                                                    | Dati bonifici                       |
| URL ILIP                                           | Denominazione 3 B 5.r.l.            |
| Fornitore                                          | Indirizzo Via Val Pellice, 30/A     |
|                                                    | Piazza San Secondo di Pinerolo (TO) |

Questa pagina contiene i dati anagrafici relativi al fornitore. I gruppi Amministrazione, Ufficio vendite, Contabilità clienti appaiono anche nella rubrica fornitori

### **Contabilità**

| Indirizzi - Telefoni Contabilità Acquisti Sconti per categorie Note |                          |
|---------------------------------------------------------------------|--------------------------|
| Partita IVA 11024180157 Codice fiscale                              | 🗖 Dogana                 |
| Conto di appartenenza 24030 M DEBITI VERSO FORNITORI                | ✓ Inserire in allegato   |
| Sottoconto costo                                                    | Scambio Intracomunitario |
| Modalità pagamento R20 M Ricevuta Bancaria 60 gg. fine mese         |                          |
| Al mese 0 💌 sposta al giorno 0 💌 del mese successivo                |                          |
| Al mese 0 💌 sposta al giorno 0 💌 del mese successivo                |                          |
| Aliquota IVA Aliquota IVA                                           |                          |
| Banca fornitore                                                     |                          |
| Conto corrente CIN                                                  |                          |
| Coordinate IBAN SWIFT / BIC                                         |                          |
| Banca pagamento                                                     |                          |

Pagina con i dati relativi alla contabilità generale collegata al fornitore.

Il campo Conto di appartenenza è obbligatorio.

Nel caso in cui si tratti di un fornitore estero la videata precedente si modifica in questo modo:

| Partita IVA 04673080018 Codice fiscale                     | 🖵 Dogana                 |
|------------------------------------------------------------|--------------------------|
| Conto di appartenenza 24030 M DEBITI VERSO FORNITORI       | 🔽 Inserire in allegato   |
| Sottoconto costo                                           | Scambio Intracomunitario |
| Modalità pagamento C10 Minessa diretta ricevimento fattura |                          |
| Al mese 0 💌 sposta al giorno 0 💌 del mese successivo       |                          |
| Al mese 0 💌 sposta al giorno 0 💌 del mese successivo       |                          |
| Aliquota IVA Iva 20%                                       |                          |
| Stato (codifica UIC)                                       |                          |
| Coordinate IBAN BIC                                        |                          |
| Banca pagamento                                            |                          |

in modo da permettere l'inserimento delle coordinate bancarie necessarie per i bonifici su estero

## Acquisti

| Categoria  | 30 Articoli accessori |  |
|------------|-----------------------|--|
| Sconto     | <u>M</u>              |  |
| Classe ABC |                       |  |
|            |                       |  |
|            |                       |  |
|            |                       |  |
|            |                       |  |
|            |                       |  |
|            |                       |  |

Pagina dedicate ai legami necessari per la gestione degli acquis.

## Sconti per categorie

35

|                     | Base     | 36       |
|---------------------|----------|----------|
| Categoria           |          | X C      |
| % sconto % ricarico | Picarico | Picarico |
|                     | Kitanco  | Ricanco  |
|                     |          |          |
|                     |          |          |
|                     |          |          |
|                     |          |          |

E' possibile definire degli sconti particolari su determinate categorie di acquisto. Su tutti gli articoli appartenenti alla categoria prescelta verrà applicato la percentuale di sconto definita.

## Note

| Data inserimento | 16/10/2007 | ·         |          |          |             |   |
|------------------|------------|-----------|----------|----------|-------------|---|
|                  |            |           |          |          |             | * |
|                  |            |           |          |          |             |   |
|                  |            |           |          |          |             |   |
|                  |            |           |          |          |             |   |
|                  |            |           |          |          |             |   |
|                  |            |           |          |          |             |   |
|                  |            |           |          |          |             | Ŧ |
| Email            |            |           | Marchio  | Olden    |             | • |
| Lingua           | <u> </u>   | 0 - 1     |          |          | 0           |   |
| C Inglese        | O Francese | O Tedesco | Spagnolo | Olandese | (• Italiano |   |

Questo campo multiriga permette di inserire dei commenti relativi al fornitore. E' possibile richiamare queste note da alcune fasi della procedura.

### 3.1.4 Articoli

37

 Le informazioni specifiche per i singoli campi sono ottenibili durante l'utilizzo del programma posizionandosi con il mouse sulla descrizione posta accanto ad un campo premendo il tasto destro del mouse.

| 🎯 Prova S.r.l                                           | Esercizio 2006 - Base - Articoli                                  |   |                                                                                 |
|---------------------------------------------------------|-------------------------------------------------------------------|---|---------------------------------------------------------------------------------|
| Magazzino 100                                           | $ \dot{p}_4' $ Prodotti                                           |   | 🖌 Conferma 🔕 🚺 😣 Chiudi                                                         |
| Codice                                                  | Descrizione                                                       | ~ | 🙆 Chindi                                                                        |
| 140105-10-000                                           | Acido Muriatico 19-21 be'12x1000ml.                               |   |                                                                                 |
| 140106-01-006                                           | Acqua deionizzata conf. (8x2) 16 lt.                              |   | Ricerca                                                                         |
| 110100-55-020                                           | Actigen det. igien. limone (4×5)20Kg                              |   | Codice Codice 2                                                                 |
| 110100-56-010                                           | Actigen SP deterg, igienizzante 10Kg                              |   | Cartine 2                                                                       |
| 110100-50-020                                           | Actilemon det. stov. man. (4x5)20 kg                              |   | coulce s j coulce a barrej                                                      |
| 110100-00-020                                           | Active det. limone stov. (4x5) 20 kg                              |   | Descrizione                                                                     |
| 110100-00-025                                           | Active det. limone stoviglie 25 kg                                |   |                                                                                 |
| 121001                                                  | Aeroil nebul.ind.le 25 lt. inox 1pz                               |   | Ricerca rapida - premere Tab dopo aver inserito i dati                          |
| 140105-06-012                                           | Alcool etilico denatur. (16×1) 16 lt                              |   |                                                                                 |
| Codice 140105<br>Descrizione Acido<br>Acido Muriatico 1 | -10-000 Codice 2 Muriatico 19-21 be'12x1000ml. 9-21 be'12x1000ml. | < | Codice 3 Codice a barre Unità di misura Principale CO M Confezioni Secondaria M |
| Peso Kg.<br>Quantità per confe                          | 12,000000                                                         |   | Rapporto 0,00000000                                                             |
| Aliquota IVA                                            | 20 📕 Iva 20%                                                      |   | Numero decimali in fattura 2                                                    |

Questa fase permette di memorizzare, modificare e cancellare i dati relativi agli articoli.

La descrizione accanto a *Descrizione* che appare in verde viene automaticamente estratta dalla prima riga del campo sottostante e viene utilizzata per la definire l'articolo durante le varie fasi del modulo vendite. In fase di stampa di documenti quali ordini, DDT, fatture verrà stampata la descrizione completa inserita nel campo sottostante.

Se in Aziende 20 è stato spuntato Archivi Clienti / Fornitori / Articoli - Conferma per modifica

*inserimento* appare il pulsante finchè non si preme questo pulsante non è possibile modificare, inserire o cancellare nessun articolo.

L'archivio articoli è composto da varie pagine e precisamente:

Descrizione 38<sup>-</sup>, Magazzini 38<sup>-</sup>, Vendite 39<sup>-</sup>, Acquisti 39<sup>-</sup>, Produzione 40<sup>-</sup>, Istruzioni produzione 41<sup>-</sup>, Documenti collegati 41<sup>-</sup>, Iso9000/ADR 42<sup>-</sup>

## Descrizione

| Codice 140105-10-000 Codice 2                   | Codice 3 Codice a barre    |  |  |  |  |  |
|-------------------------------------------------|----------------------------|--|--|--|--|--|
| Descrizione Acido Muriatico 19-21 be'12x1000ml. |                            |  |  |  |  |  |
| Acido Muriatico 19-21 be'12x1000ml.             | Unita di misura            |  |  |  |  |  |
|                                                 | Principale CO              |  |  |  |  |  |
|                                                 | Secondaria M               |  |  |  |  |  |
| Peso Kg. 12,000000                              | Rapporto 0,00000000        |  |  |  |  |  |
| Quantità per confezione                         |                            |  |  |  |  |  |
| Aliquota IVA 20 M Iva 20%                       | Numero decimali in fattura |  |  |  |  |  |
|                                                 |                            |  |  |  |  |  |
|                                                 |                            |  |  |  |  |  |
|                                                 |                            |  |  |  |  |  |
|                                                 |                            |  |  |  |  |  |

*Codice 2* e *Codice 3* sono codici alternativi con i quali è possibile ricercare l'articolo, per esempio si può inserire nel codice 2 il codice attribuito all'articolo dal fornitore. *Codice a barre* permette la definizione del codice a barre dell'articolo e l'utilizzo di tale codice con eventuali lettori ottici.

Nel caso in cui si stia inserendo un nuovo articolo la videata precedente si modifica in questa maniera:

| Codice Codice 2         | Codice 3 Codice a barre      |
|-------------------------|------------------------------|
| Descrizione             |                              |
|                         | Unità di misura              |
|                         | Principale                   |
|                         | Secondaria                   |
| Peso Kg.                | Rapporto 0,00000000          |
| Quantità per confezione |                              |
| Aliquota IVA            | Numero decimali in fattura 2 |
| Copia da articolo       |                              |
| Magazzino 🍂             | Conin                        |
| Articolo                |                              |

permettendo di copiare i dati da un articolo già inserito in archivio.

## Magazzino

| Categoria merceologica<br>Ubicazione | 60<br>1015 | Linea prodotti non o | li produzione |         |   |
|--------------------------------------|------------|----------------------|---------------|---------|---|
| Scorte                               |            |                      |               |         |   |
| Validità da Gennaio                  | ▼ a        | Dicembre 🔹           | Minima        | Massima | 0 |
|                                      | _          |                      | ,             |         |   |
| Validità da                          | ▼ a        | ·····                | Minima        | Massima | 0 |
|                                      |            |                      |               |         |   |
|                                      |            |                      |               |         |   |
|                                      |            |                      |               |         |   |
|                                      |            |                      |               |         |   |
|                                      |            |                      |               |         |   |
|                                      |            |                      |               |         |   |
|                                      |            |                      |               |         |   |
|                                      |            |                      |               |         |   |
|                                      |            |                      |               |         |   |

Legami con il modulo magazzino.

Possibilità di definire delle scorte differenziate se l'articolo ha una differenza di movimentazione in base a periodi stagionali.

#### Vendite

| Categoria di vendita | 103     | 14       | **** Materie prime e prodotti chimici 🔽 Soggetto a UTIF                                                 |
|----------------------|---------|----------|----------------------------------------------------------------------------------------------------|
| Sottoconto ricavo    | 4001015 | M        | ricavi altri prod. chimici e deterg.                                                                    |
| Sconto               |         | 14       | Prezzo teorico di vendita 0.000000                                                                      |
| Provvigione          | 0,00    | 5        | Margine di contribuzione 0,000000                                                                       |
| Prezzi               |         |          |                                                                                                    |
| Listino              | Prezzo  | Sconto 🔼 | ⊠ < ► ► + − ▲ < % (°                                                                                    |
| 00113                | 11,33   | N        | Listing 00113 Maruelli Sas di Maruelli Giovanni                                                         |
| 01340                | 4,15    | N =      |                                                                                                    |
| 01998                | 6,2     | N        | Descrizione Acido Muriatico 19-21 be'12×1000ml.                                                         |
| 02103                | 6,5     | N        | Acido Muriatico 19-21 be'12×1000ml.                                                                     |
| 02283                | 6,24    | N        |                                                                                                    |
| Base                 | 5,44    | N        |                                                                                                    |
|                      |         | ~        | Prezzo riferito ad unità di misura<br>• Prezzo riferito ad unità di misura<br>• Principale C Secondaria |

Legami con il modulo vendite.

Il Sottoconto di ricavo non è obbligatorio ma molto comodo se il prodotto viene venduto in quanto viene presentato automaticamente nella movimentazione del modulo vendite.

Il riquadro *Prezzi* permette di inserire, modificare e cancellare i prezzi dell'articolo riferiti ai vari listini. Esiste una fase apposita per la gestione dei listini più comoda e veloce da utilizzare.

*Prezzo riferito all'unità di misura* - in alcuni casi lo stesso prodotto puo essere venduto ad alcuni clienti con un'unità di misura ad altri con un'altra.

Ad esempio il tubo in ferro può essere venduto sia a metro lineare che a Kg. Se nella pagina *Descrizione* sono state definite le 2 unità di misura ed il relativo rapporto possiamo definire i due prezzi di vendita in base alla rispettiva unità di misura.

## Acquisti

| 40 |
|----|
|    |

| Descrizione Magazzino Vendite Acquisti Produzione Istruzioni produzione Documenti colleg | ati Iso 9000 / Dati ADR |
|------------------------------------------------------------------------------------------|-------------------------|
|                                                                                          | Fornitori alternativi   |
| Categoria di acquisto 40 Materie prime e prodotti chimici                                | M < D M + □ ▲ < X C     |
| Sottoconto 3001515 Acquisti altri prod.chimici e deter.                                  | Fornitore 2             |
| Sconto                                                                                   | Descrizione articolo    |
| Fornitore abituale 00049 🙀 Rossi Sas di Rossi Enrico _C.                                 | Descrizione al licolo   |
| Durana di acquista 2.76                                                                  |                         |
|                                                                                          |                         |
| Capitolato numero del 05/01/2000 💌                                                       | Prezzo 0,00             |
| Lotto minimo di acquisto 0                                                               |                         |
| Giorni per approvvigionamento                                                            |                         |
|                                                                                          |                         |
|                                                                                          |                         |
|                                                                                          |                         |

Legami con il modulo acquisti.

Il Sottoconto di costo non è obbligatorio ma molto comodo se il prodotto viene acquistato in quanto viene presentato automaticamente nella movimentazione del modulo acquisti.

La sezione dedicata ai fornitori alternativi permette di memorizzare i possibili fornitori dell'articolo oltre a quello abituale. Per ogni fornitore è possibile definire una descrizione articolo diversa e un prezzo di acquisto specifico. Questi dati vengono utilizzati nelle fasi movimentazione e conferme del modulo Acquisti

### **Produzione**

| Distinta base             |                         |   |                                                |          |
|---------------------------|-------------------------|---|------------------------------------------------|----------|
| Codice                    | 44                      |   |                                                |          |
|                           |                         | _ | Scelte disponibili - doppio click per selezion | are      |
| Variante                  | Descrizione articolo    |   | Descrizione articolo                           | Quantità |
|                           |                         |   |                                                |          |
|                           |                         |   |                                                |          |
|                           |                         |   |                                                |          |
|                           |                         |   |                                                |          |
| <u> </u>                  |                         |   | ]                                              |          |
| Pallettizzazione          | 1                       |   |                                                |          |
| Magazzino 🕺               |                         |   |                                                |          |
| Bancale                   | <u> </u>                |   |                                                |          |
| Numero piani              | 0 Confezioni per piano  | 0 | 🦵 Piani incroci                                | iati     |
|                           | Preventivo              |   | Costo di produzione                            | 0.000000 |
| 🔲 Utilizzo lotti ISO 9000 | % differenza da listino |   | % differenza da prezzo medio                   | 0,00000  |

Legami con il modulo produzione.

La sezione distinta base permette di definire la distinta base collegata all'articolo selezionato. Nel caso in cui la distinta base preveda delle varianti Nel riquadro inferiore a sinistra vengono presentate le viarianti previste e, se è gia stato effettuato il collegamento con l'articolo, l'articolo

selezionato. Nel riquadro a destra appaiono invece le possibili scelte che sono state definite per la variante selezionata a destra.

I dati di pallettizzazione possono venire visualizzati e stampati dal modulo produzione durante la lavorazione.

### Istruzioni produzione

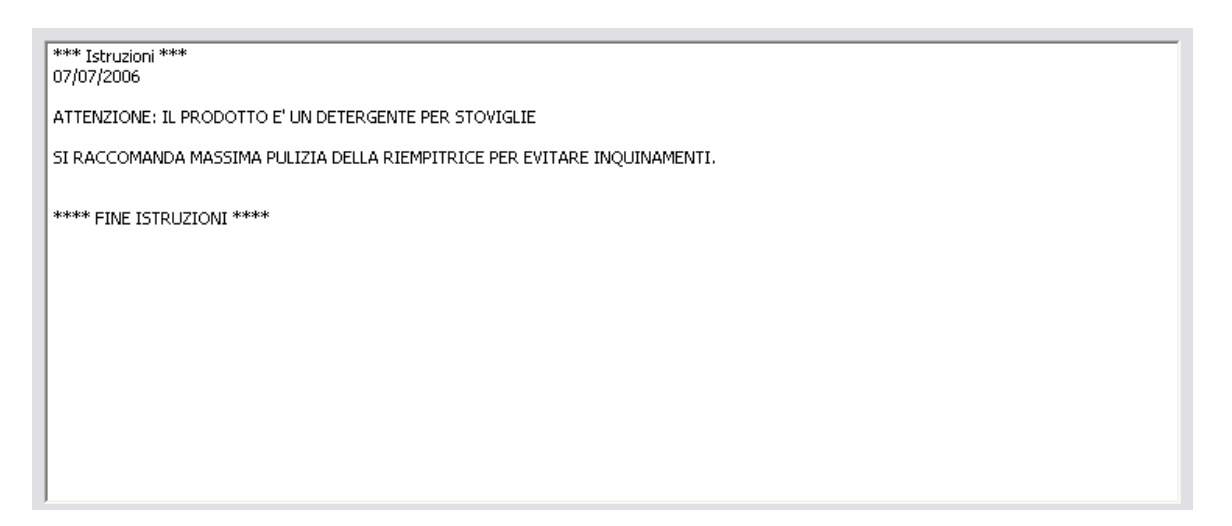

Permette di definire delle istruzioni che possono venire visualizzate e stampate dal modulo produzione durante la lavorazione.

## Documenti collegati

|                                                     | Collegamento per Bollettino tecnico |           |
|-----------------------------------------------------|-------------------------------------|-----------|
| Doppio click per visualizzare il documento collegat | o 🔁 🔂                               | jeleziona |
| Tipo documento                                      | Collegamento                        | ~         |
| Bollettino tecnico                                  |                                     |           |
| Capitolato                                          |                                     |           |
| Etichetta                                           |                                     | _         |
| Scheda Sicurezza                                    |                                     | =         |
| Scheda Sicurezza Fornitore                          |                                     |           |
| Scheda Tecnica ingredienti (Reg.648/2004)           |                                     |           |
|                                                     |                                     | *         |

Permette di definire dei collegamenti con documenti, immagini, siti internet.

Cliccando 2 volte con il mouse sulla riga contenente un collegamento la procedura apre automaticamente il documento collegato.

L'utilizzatore può definire i vari tipi di documento che interessano accedendo a Base - Tabelle - Documenti collegati

## Iso9000 / Dati ADR

| ISO 9000<br>Piano di collaudo 110100-00-S                                                       | Active        |                |
|-------------------------------------------------------------------------------------------------|---------------|----------------|
| Schede di sicurezza - Preparato<br>Magazzino 400 Magazzino Semilavorati<br>Articolo 110100-00-S | Active        |                |
| ADR<br>Categoria<br>C 0 C 1 C 2                                                                 | C 3 • Non ADR |                |
| Numero UN                                                                                       |               | -              |
| Numero etichetta                                                                                | Gruppo        | Codice imballo |

Legami con il modulo ISO9000 e con la procedura di gestione automatica dei trasporti pericolosi effettuati a norme ADR.

Se è installato il modulo Schede di sicurezza appare anche il riquadro relativo alla richiesta del preparato.

Definendo un piano di collaudo la procedura richiederà al termine della lavorazione, in una opportuna fase Collaudi, la convalida dei dati relativi al piano di collaudo previsto.

## 3.1.5 Distinte base

43

 Le informazioni specifiche per i singoli campi sono ottenibili durante l'utilizzo del programma posizionandosi con il mouse sulla descrizione posta accanto ad un campo premendo il tasto destro del mouse.

| Prova - Esercizio 2006 - Base - Distinte base 📃 🗆 🔀                                                               |                                                                                                    |        |                                                                                                    |  |  |  |  |  |  |
|----------------------------------------------------------------------------------------------------|----------------------------------------------------------------------------------------------------|--------|----------------------------------------------------------------------------------------------------|--|--|--|--|--|--|
| Codice                                                                                                    | Descrizione                                                                                                    | ^      |                                                                                                    |  |  |  |  |  |  |
| 025-BICOMP                                                                                                    | * Canestro 25kg x bicomponenti                                                                                                   |        | All 🔮 👥 😒 Chiudi                                                                                                    |  |  |  |  |  |  |
| 025                                                                                                    | * Canestro kg. 25                                                                                                    |        | Ricerca                                                                                                    |  |  |  |  |  |  |
| 020                                                                                                    | * Canestro kg.20                                                                                                    |        | Codice Descrizione                                                                                                    |  |  |  |  |  |  |
| 032                                                                                                    | * Canestro kg.32                                                                                                    |        |                                                                                                    |  |  |  |  |  |  |
| 010                                                                                                    | * Canestro lt. 10                                                                                                    |        | H - F H + - A - X C -                                                                                                    |  |  |  |  |  |  |
| 012                                                                                                    | * Canestro lt. 12                                                                                                    |        |                                                                                                    |  |  |  |  |  |  |
| 025-LT                                                                                                    | * Canestro It. 25                                                                                                    |        | Codice 025                                                                                                    |  |  |  |  |  |  |
| 005                                                                                                    | * Canestro senza scatola kg.5                                                                                                    |        |                                                                                                    |  |  |  |  |  |  |
| 009-500                                                                                                    | * Clinfast 9x500ml                                                                                                    |        |                                                                                                    |  |  |  |  |  |  |
| 500 LATTA                                                                                                    | * CONFEZIONE 12 LATTINE 500ML                                                                                                    | ~      | Descrizione  * Canestro kg. 25                                                                                                    |  |  |  |  |  |  |
| Articoli Varianti Lavora<br>Codice 5 Magaz<br>Articolo CA011<br>Quantità UN<br>Codice Magazzino Codi<br>5 500 CA0 | izioni 500 M Imballaggi<br>Canestro 25 lt. ne<br>0,040000 Quantità<br>ce articolo Descrizione articolo<br>11 Canestro 25 lt. neu | tro 98 | Image: Totale articoli     0,04       980 gr.     Totale articoli     0,04       0,000000     Differenza a 1     0,960000       Quantità 1     Quantità 2       0 gr.     0,040000     0,000000 |  |  |  |  |  |  |

Questa fase permette di memorizzare, modificare e cancellare i dati relativi agli articoli.

Nel caso in cui si stia inserendo una nuova distinta base la videata precedente si modifica in questa maniera:

| Prova - Esercizio 2006 - Base - Distinte base   Codice   Descrizione   025   * Canestro kg. 25   020   * Canestro kg. 25   021   * Canestro kg. 32   010   * Canestro k. 32   010   025-LT   * Canestro k. 25   005   009-500   * Clinfast 9x500ml    Pescrizione  Codice  Codice Codice  Codice Codice  Codice  Codice  Codice  Codice Codice  Codice  Codice  Codice  Codice Codice Codic                                                                                                    |                                                                                                    |                               |                      |          |                         |  |  |  |  |  |
|----------------------------------------------------------------------------------------------------|----------------------------------------------------------------------------------------------------|-------------------------------|----------------------|----------|-------------------------|--|--|--|--|--|
| Codice       Descrizione         025-BICOMP       * Canestro Kg. 25         025       * Canestro kg. 25         020       * Canestro kg. 20         032       * Canestro kg. 32         010       * Canestro kg. 32         010       * Canestro kg. 32         010       * Canestro kg. 32         010       * Canestro kg. 32         010       * Canestro kg. 32         010       * Canestro kg. 20         025-11       * Canestro kg. 25         005       * Canestro kg. 25         005       * Canestro kg. 25         005       * Canestro kg. 25         005       * Canestro kg. 25         005       * Canestro senza scatola kg. 5         009-500       * Clinfast 9x500ml         Descrizione           Articol       Magazzino         Articol       Magazzino         Articol           Quantità       Differenza a 1         0.960000         Codice           Odice       Magazzino         Articolo           Quantità           Quantità <td< td=""><td>🎯 Prova - Esercizio</td><td>2006 - Base - Disti</td><td>nte base</td><td></td><td></td></td<>                                                                                                    | 🎯 Prova - Esercizio                                                                                                    | 2006 - Base - Disti           | nte base             |          |                         |  |  |  |  |  |
| D25-BICOMP       Canestro ISkg x bicomponenti         O25       * Canestro kg. 25         020       * Canestro kg. 32         010       * Canestro kl. 32         010       * Canestro kl. 12         025-LT       * Canestro kl. 25         005       * Canestro kl. 25         005       * Canestro senza scatola kg.5         005       * Canestro senza scatola kg.5         005       * Canestro senza scatola kg.5         005       * Canestro senza scatola kg.5         006       * Canestro senza scatola kg.5         007       * Clinfast 9x500ml         Descrizione       Codice         Articoli       Varianti         Lavorazioni       Codice         Codice       Magazzino         Articoli       Quantità         UN       Quantità         Quantità       Quantità         IN       Quantità         Quantità       Quantità                                                                                                    | Codice                                                                                                    | Descrizione                   |                      | ^        | 🔊 🚯 🙆 Chiudi            |  |  |  |  |  |
| 025-BICOMP       * Canestro Kg, 25         020       * Canestro kg, 20         032       * Canestro kg, 20         032       * Canestro kg, 20         032       * Canestro kg, 20         010       * Canestro kg, 20         012       * Canestro k, 12         025-LT       * Canestro k, 12         005       * Canestro k, 25         005       * Canestro k, 25         005       * Canestro k, 25         005       * Canestro k, 25         005       * Canestro k, 25         005       * Canestro k, 25         005       * Canestro k, 25         006       * Canestro k, 25         007       * Clinfast 9x500ml         Descrizione       Codice         Articoli       Yarianti Lavorazioni         Codice       Magazzino         Articolo       Magazzino         Quantità       UN         Quantità       UN         Quantità       Quantità         Quantità       Quantità         Quantità       Quantità                                                                                                    |                                                                                                    |                               |                      |          | Ricerca                 |  |  |  |  |  |
| 025       * Canestro kg.25         020       * Canestro kg.20         032       * Canestro kg.32         010       * Canestro k. 10         012       * Canestro k. 12         025-LT       * Canestro k. 25         005       * Canestro kg.5         009-500       * Clnfast 9x500ml         Descrizione       Codice         Articoli       Varianti         Lavorazioni       Codice         Codice       Magazzino         Articolo       Quantità         Quantità       UN         Quantità       Descrizione articolo                                                                                                    | 025-BICOMP                                                                                                    | * Canestro 25kg x bio         | omponenti            | _        |                         |  |  |  |  |  |
| 020       * Canestro kg.32         032       * Canestro kg.32         010       * Canestro k. 10         012       * Canestro k. 12         025-LT       * Canestro kg.35         005       * Canestro kg.35         006       * Canestro kg.35         007-500       * Clinfast 9x500ml         Descrizione       Codice         Articoli       Varianti         Lavorazioni       M         Codice       Magazzino         Quantità       UN         Quantità       Descrizione articolo         Codice       Magazzino         Articolo       M         Quantità       Differenza a 1         0.960000       Pescrizione articolo                                                                                                    | 025                                                                                                    | * Canestro kg. 25             |                      | _        |                         |  |  |  |  |  |
| 032 * Canestro k, 32<br>010 * Canestro k, 12<br>012 * Canestro k, 12<br>025-LT * Canestro senza scatola kg,5<br>009-500 * Clinfast 9x,500ml *<br>Descrizione Codice Magazzino Articolo Quantità UN Quantità UN Quantità UN Quantità UN Quantità Quantità 1 Quantità 2                                                                                                    | 020                                                                                                    | * Canestro kg.20              |                      | _        | K < F H + - A V X C     |  |  |  |  |  |
| 010 Codice Magazzino Codice articolo Descrizione articolo Quantità 1 Quantità 2                                                                                                    | 032                                                                                                    | * Canestro kg.32              |                      | _        |                         |  |  |  |  |  |
| 012 ° Canestro It. 12<br>025-LT * Canestro It. 25<br>005 * Canestro serza scatola kg.5<br>009-500 * Clinfast 9x500ml<br>Descrizione<br>Articoli Varianti Lavorazioni<br>Codice Magazzino<br>Articolo<br>Quantità UN Quantità UN Quantità UN Quantità 1 Quantità 1 Quantità 2<br>Codice Magazzino Codice articolo Descrizione articolo Quantità 1 Quantità 2                                                                                                    | 010                                                                                                    |                               | _                    | Codice   |                         |  |  |  |  |  |
| U25-L1 * Canestro it. 25   005 * Canestro senza scatola kg.5   009-500 * Clinfast 9x500ml                                                                                                    | 012                                                                                                    |                               | _                    | ,        |                         |  |  |  |  |  |
| 005 * Canestro senza scatola kg.5   009-500 * Clinfast 9x500ml                                                                                                    | 025-LT                                                                                                    |                               | _                    | Codice   |                         |  |  |  |  |  |
| 009-500       * Clintast 9x500ml         Descrizione       Image: Codice of the second of the second of the s                                                                           | 005 * Canestro senza scal                                                                                                    |                               | iola kg.5            | _        | 🖌 🦄 Copia               |  |  |  |  |  |
| Descrizione  Articoli Varianti Lavorazioni  Codice Magazzino  Articolo  Quantità UN  Quantità UN  Quantità UN  Quantità Quantità | 009-500                                                                                                    | * Clinfast 9x500ml            |                      | <b>Y</b> |                         |  |  |  |  |  |
| Articoli       Varianti       Lavorazioni         Codice       Magazzino       M       +       -          Articolo       M       Totale articoli       0,04         Quantità       UN       Quantità       Differenza a 1       0,960000         Codice       Magazzino       Codice articolo       Quantità 2         Codice       Magazzino       Codice articolo       Quantità 1       Quantità 2                                                                                                    | Descrizione G Determinazione costo                                                                                                    |                               |                      |          |                         |  |  |  |  |  |
| Codice Magazzino Magazzino Magazzino Magazzino Magazzino Magazzino Codice articolo Descrizione articolo Quantità 1 Quantità 2                                                                                                    | Articoli Varianti Lavo                                                                                                    | Articoli Varianti Lavorazioni |                      |          |                         |  |  |  |  |  |
| Articolo Totale articoli 0,04<br>Quantità UN Quantità Differenza a 1 0,960000<br>Codice Magazzino Codice articolo Descrizione articolo Quantità 1 Quantità 2                                                                                                    | Codice         Magazzino         M         I         I |                               |                      |          |                         |  |  |  |  |  |
| Quantità     UN     Quantità     Differenza a 1     0,960000       Codice     Magazzino     Codice articolo     Quantità 1     Quantità 2                                                                                                    | Articolo                                                                                                    | \$                            | 3                    |          | Totale articoli 0,04    |  |  |  |  |  |
| Codice       Magazzino       Codice articolo       Descrizione articolo       Quantità 2         Image: Codice articolo       Image: Codice articolo                                                                                                    | Quantità UN                                                                                                    |                               | Quantità             |          | Differenza a 1 0,960000 |  |  |  |  |  |
|                                                                                                    | Codice Magazzino Co                                                                                                    | dice articolo                 | Descrizione articolo |          | Quantità 1 Quantità 2   |  |  |  |  |  |
|                                                                                                    |                                                                                                    |                               |                      |          |                         |  |  |  |  |  |
|                                                                                                    |                                                                                                    |                               |                      |          |                         |  |  |  |  |  |
|                                                                                                    |                                                                                                    |                               |                      |          |                         |  |  |  |  |  |
|                                                                                                    |                                                                                                    |                               |                      |          |                         |  |  |  |  |  |
|                                                                                                    |                                                                                                    |                               |                      |          |                         |  |  |  |  |  |
|                                                                                                    |                                                                                                    |                               |                      |          |                         |  |  |  |  |  |
|                                                                                                    |                                                                                                    |                               |                      |          |                         |  |  |  |  |  |
|                                                                                                    |                                                                                                    |                               |                      |          |                         |  |  |  |  |  |
|                                                                                                    |                                                                                                    |                               |                      |          |                         |  |  |  |  |  |
|                                                                                                    |                                                                                                    |                               |                      |          |                         |  |  |  |  |  |
|                                                                                                    |                                                                                                    |                               |                      |          |                         |  |  |  |  |  |
|                                                                                                    |                                                                                                    |                               |                      |          |                         |  |  |  |  |  |
|                                                                                                    |                                                                                                    |                               |                      |          |                         |  |  |  |  |  |
|                                                                                                    |                                                                                                    |                               |                      |          |                         |  |  |  |  |  |
|                                                                                                    |                                                                                                    |                               |                      |          |                         |  |  |  |  |  |

Base

44

Permettendo di copiare i dati della distinta base da una già definita.

Determinazione costo permette di calcolare il costo dei componenti e delle lavorazioni previste per la distinta base selezionata, ovviamente queso pulsante è attivo solamente per le distinte base che non comprendono varianti.

Articoli 44, Varianti 45, Lavorazioni 46

Articoli

| ۴ |
|---|
|   |
|   |
|   |
|   |
|   |
|   |
|   |
|   |
|   |
|   |
|   |
|   |
|   |
|   |
|   |
|   |
|   |
|   |

Questa pagina presenta gli articoli che compongono la distinta base selezionata. Non ci sono limite nel numero di articoli inseribili, in questo caso esiste un solo articolo disso per la distinta base in quanto sono state definite numerose varianti.

## Varianti

| - Definizio | ni                   |   | Articoli |         |                                      | +                |            | ~ |
|-------------|----------------------|---|----------|---------|--------------------------------------|------------------|------------|---|
|             | ► <b>H + - ▲</b> ∞ % | e | Cource   |         |                                      | •                |            |   |
|             |                      | - | Magazz   | ino  50 | 0 Imballaggi                         |                  |            |   |
| Codice      | 1                    |   | Articolo | ET      | 1001 👪 Etichetta biano               | ca con logo rosa |            |   |
| Descrizior  |                      |   | Quantit  | à UN    | 0,040000 Quantità                    |                  | 0,00000    | 0 |
| Codice      | Descrizione          |   | Codice   | Mag.    | Descrizione articolo                 | Quantità 1       | Quantità 2 |   |
| 1           | Etichette fronte     |   | 1        | 500     | Etichetta bianca con logo rosa       | 0,040000         | 0,000000   |   |
| 2           | Etichette retro      |   | 2        | 500     | Etichetta fornita dal cliente        | 0,040000         | 0,000000   |   |
| 3           | Prodotto             |   | 3        | 500     | Etichetta non prevista               | 0,040000         | 0,000000   |   |
|             |                      | ≣ | 4        | 500     | Etic, bianca con logo verde          | 0,040000         | 0,000000   | ≡ |
|             |                      |   | 5        | 500     | Etic. bianca con logo rosso          | 0,040000         | 0,000000   |   |
|             |                      |   | 6        | 500     | Etic. azzurra con ingranaggi pvc     | 0,040000         | 0,000000   |   |
|             |                      |   | 7        | 500     | Etic, bianca con logo giallo         | 0,040000         | 0,000000   |   |
|             |                      |   | 8        | 500     | Etic. neutra pvc 115×165             | 0,040000         | 0,000000   |   |
|             |                      |   | 9        | 500     | Etic. bianca con logo azzurro        | 0,040000         | 0,000000   |   |
|             |                      |   | 10       | 500     | Etic. bianca con logo arancio        | 0,040000         | 0,000000   |   |
|             |                      |   | 11       | 500     | Etic, bianca con logo blu            | 0,040000         | 0,000000   |   |
|             |                      |   | 12       | 500     | Etic, bianca con logo rosa           | 0,040000         | 0,000000   |   |
|             |                      | ◄ | 13       | 500     | Etic, logo azzurro anonimo x rivend. | 0,040000         | 0,000000   |   |
| <           | >                    | ] |          |         |                                      |                  |            | ~ |
|             |                      |   |          |         |                                      |                  |            |   |

In questa pagina possono essere definite le varianti alla distinta base.

Nel riquadro a sinistra sono definite le varianti previste mentre in quello a destra sono definiti gli articoli che possono far parte della variante selezionata.

Anche qui non ci sono limiti nel numero delle varianti definite e nel numero di articoli associati ad una variante.

Questo metodo permette con una sola distinta base di definire lavorazioni e materiali utilizzati

durante la produzione per una serie di articoli, nell'articolo è definito il legame tra la variante e el prodotto effettivamente utilizzato.

### Lavorazioni

| Codice | Lavorazione | Descrizione lavorazione         | Ore | Minuti | Centesimi | ^ |
|--------|-------------|---------------------------------|-----|--------|-----------|---|
| 1      | 20          | Riempimento                     | 0   | 0      | 15        |   |
| 2      | AA70        | Etichettatura                   |     |        | 5         |   |
| 3      | 68          | Tappatura manuale               |     |        | 5         |   |
| 4      | AA30        | Inscatolamento e paletizzazione |     |        | 5         | ≣ |
| 5      | 87          | Carico/scarico/rifornimenti     |     |        | 5         |   |
| 6      | 40          | Controllo e collaudo            |     |        | 5         |   |

In questa pagina sono definite le lavorazioni previste e l'eventuale macchinario utilizzato. Per ogni lavorazione è possibile definire il tempo occorrente per compierla.

## 3.2 Tabelle

47

## 3.2.1 Magazzini

• Le informazioni specifiche per i singoli campi sono ottenibili durante l'utilizzo del programma posizionandosi con il mouse sulla descrizione posta accanto ad un campo premendo il tasto destro del mouse.

| C.       | Prova  | - Esercizio 2006 - Magazzini |   |                                                                  |
|----------|--------|------------------------------|---|------------------------------------------------------------------|
|          |        |                              |   | 🔊 🚺 😣 Chiudi                                                     |
|          | Codice | Descrizione                  |   | Ricerca                                                          |
| Þ        | 100    | Prodotti finiti              |   | Codice Descrizione Pro                                           |
|          | 110    | Prodotti finiti su richiesta | _ |                                                                  |
|          |        |                              |   | K   <   ►   H   +   <b>-</b>   ▲   <⁄   X   C                    |
|          |        |                              |   |                                                                  |
|          |        |                              |   | Codice 100                                                       |
|          |        |                              |   | Descrizione Prodotti finiti                                      |
|          |        |                              |   |                                                                  |
|          |        |                              |   | Utilizzare in apertura esercizio 🔽 🦷 Materiali in conto lavoro 🦷 |
|          |        |                              |   | Cliente M                                                        |
|          | 1      |                              | > | Magazzino relativo a prodotti finiti 🔽                           |
| <u> </u> |        |                              |   |                                                                  |

Finestra dedicata all'inserimento, modifica e cancellazione dei magazzini utilizzati.

Il campo cliente è obbligatorio in caso il magazzino sia dedicato alla movimentazione di merce in conto lavoro.

## 3.2.2 Unità di misura

 Le informazioni specifiche per i singoli campi sono ottenibili durante l'utilizzo del programma posizionandosi con il mouse sulla descrizione posta accanto ad un campo premendo il tasto destro del mouse.

| 8 | Prova  | - Esercizio 2006 - Unità di n | nisura |                               |
|---|--------|-------------------------------|--------|-------------------------------|
|   |        |                               |        | 🔿 🚺 🔇 Chiudi                  |
| Г | Codice | Descrizione                   | ~      | Ricerca                       |
| Þ | co     | Confezioni                    |        | Codice Descrizione            |
|   | GG     | Giorni ritardato pagamento    | =      |                               |
|   | GR     | Grammi                        | _      | ⊡ < ► ► <b>+ − ▲</b> <⁄ X (°) |
|   | KG     | Kg                            |        |                               |
|   | KL     | Kg laboratorio                |        | Codice CO                     |
|   | LT     | Litri                         |        |                               |
|   | LL     | Litri laboratorio             |        | Descrizione Confezioni        |
|   | МТ     | Metri                         |        | Numero decimali               |
|   | MQ     | Metro quadro                  |        |                               |
|   | ML     | Millilitri                    | ~      | C1 C3 C5                      |
|   |        |                               | >      |                               |

Finestra dedicata all'inserimento, modifica e cancellazione delle unità di misura utilizzate, per ognuna sono definibili il numero dei decimali richiesto.

## 3.2.3 Banche

49

 Le informazioni specifiche per i singoli campi sono ottenibili durante l'utilizzo del programma posizionandosi con il mouse sulla descrizione posta accanto ad un campo premendo il tasto destro del mouse.

| ۲            | Prova - Esercizio 2006 - Banche               |       |                                 |                                     |       |          |         |       |  |
|--------------|-----------------------------------------------|-------|---------------------------------|-------------------------------------|-------|----------|---------|-------|--|
|              |                                               |       |                                 |                                     |       | <b>a</b> | 🙆 Chiu  | udi 📗 |  |
|              | Ricerca                                       |       |                                 |                                     |       |          |         |       |  |
| A            | BI                                            | _     | CAB Banca                       | Provincia                           | CAP   | · 4      | 🙀 Cerca | 3     |  |
|              |                                               | <     | ► ► ► ► ►                       | ✓ X C                               |       | _        |         |       |  |
| A            | ABI 01000 CAB 01000 Banca BANCA DI ITALIA     |       |                                 |                                     |       |          |         |       |  |
|              |                                               |       | ,                               | -                                   |       |          |         |       |  |
| <sup>A</sup> | igenzia                                       |       |                                 | Comune  TORINO                      |       |          |         |       |  |
| c            | CAP 10121 Comune VIA ARSENALE, 8 Provincia TO |       |                                 |                                     |       |          |         |       |  |
|              | BT                                            | CAB   | Banca                           | Agenzia                             | CAP   | Comune   | Prov    |       |  |
| Þo           | 1000                                          | 01000 | BANCA DI ITALIA                 | BANCA D ITALIA                      | 10121 | TORINO   | TO      | 8     |  |
| Ťο           | 1005                                          | 01000 | BANCA NAZIONALE DEL LAVORO SPA  | FILIALE DI TORINO                   | 10121 | TORINO   | то      | 1     |  |
| Πo           | 1020                                          | 01000 | BANCO DI SICILIA SPA            | TORINO AG. A                        | 10121 | TORINO   | то      |       |  |
| Πo           | 1025                                          | 01000 | SAN PAOLO - I M I SPA           | ISTITUTO BANCARIO S. PAOLO DI TORI  | 10121 | TORINO   | то      |       |  |
| Πo           | 1030                                          | 01000 | BANCA MONTE PASCHI DI SIENA SPA | BANCA MONTE DEI PASCHI DI SIENA S.P | 10123 | TORINO   | то      | 1     |  |
| Πo           | 2002                                          | 01000 | BANCA COMMERCIALE ITALIANA SPA  | SEDE DI TORINO                      | 10121 | TORINO   | то      |       |  |
| 0            | 2008                                          | 01000 | UNICREDIT BANCA SPA             | TORINO ARSENALE                     | 10121 | TORINO   | то      | 1     |  |
| 0            | 3001                                          | 01000 | BANCO AMBROSIANO VENETO SPA     | SEDE                                | 10121 | TORINO   | TO      |       |  |
| 0            | 3025                                          | 01000 | BANCA PROFILO SPA               | SUCCURSALE DI TORINO                | 10121 | TORINO   | TO      |       |  |
| 0            | 3030                                          | 01000 | DEXIA CREDIOP SPA               | DEXIA CREDIOP SPA FILIALE DI TORINO | 10121 | TORINO   | TO      |       |  |
| 0            | 3041                                          | 01000 | LIBS ITALITA SPA                | TORINO                              | 10123 | TORINO   | TO      |       |  |

Finestra dedicata all'inserimento, modifica e cancellazione delle banche Questo archivio viene dato precaricato con inserite tutte le banche e filiali associate all'ABI.

E' possibile effettuare la ricerca inserendo più dati nei campi ricerca quale nome banca e CAP per esempio.

## 3.2.4 Forme di pagamento

 Le informazioni specifiche per i singoli campi sono ottenibili durante l'utilizzo del programma posizionandosi con il mouse sulla descrizione posta accanto ad un campo premendo il tasto destro del mouse.

| 8  | 🕽 Prova           | - Esercizio 2006 - Forme di Pagamento |                                                        |
|----|-------------------|---------------------------------------|--------------------------------------------------------|
|    | Ricerca<br>Codice | Descrizione                           | 🗿 🐧 🔇 Chiudi                                           |
| F  | orme di paç       | gamento Rate                          | <u> </u>                                               |
| lΓ | Codice            | Descrizione                           | Codice BAN                                             |
|    | BAN               | Addebito diretto in banca             | Descrizione Addebito diretto in banca                  |
|    | ANT               | Anticipato                            |                                                        |
|    | AVV               | Avvenuto                              | Data fattura 🔍 Numero rate 1 Iva suddivisa             |
|    | AVA               | Avvenuto anticipato a mezzo bonifico  |                                                        |
|    | BP2               | B. postale 1 rata scad. 15 mese succ  | Sconto cassa 0 Giorno fisso di scadenza 0 💌            |
|    | BP1               | B. postale 1 rata scad. data fattura  |                                                        |
|    | BP4               | B. postale 4 rate                     | Forma di pagamento Bonifico                            |
|    | BP5               | B. postale 5 rate fine mese           | Al merce 0 💌 sposta al giorpo 0 💌 del merce suscessivo |
|    | CA1               | Contrassegno                          |                                                        |
|    | CA0               | Contrassegno SCONTO 10%               | Al mese 0 💌 sposta al giorno 0 💌 del mese successivo   |
| ŀ  | CA2               | Contrassegno SCONTO 2%                |                                                        |

Finestra dedicata all'inserimento, modifica e cancellazione delle forme di pagamento utilizzate.

#### Rate

| Fo | orme di | pagamento Rate |        |                  |
|----|---------|----------------|--------|------------------|
|    |         |                | Totale | percentuali: 100 |
|    | Rata    | Forma          | Giorni | Percentuale      |
| Þ  | 1       | Ri.Ba.         | 30     | 34               |
|    | 2       | Ri.Ba.         | 60     | 33               |
|    | 3       | Ri.Ba.         | 90     | 33               |
|    |         |                |        |                  |
|    |         |                |        |                  |
|    |         |                |        |                  |
|    |         |                |        |                  |

Nella parte dedicata alle rate sono definite le varie rate che compongono la forma di pagamento con i giorni di scadenza e la percentuale sul totale.

## 3.2.5 Aliquote IVA

51

• Le informazioni specifiche per i singoli campi sono ottenibili durante l'utilizzo del programma posizionandosi con il mouse sulla descrizione posta accanto ad un campo premendo il tasto destro del mouse.

| 🖤 Pro | va - Esercizio 2007 - Aliquote IVA | A research                          |                          |
|-------|------------------------------------|-------------------------------------|--------------------------|
|       |                                    |                                     | 🔊 🚯 🙆 Chiudi             |
| Codi  | ce Descrizione                     | *                                   |                          |
| A74   | Art. 74 L. C. Ass. da ED           | Ricerca                             |                          |
| 74T   | Art. 74ter DMF 340/1999            | Codice Descrizione                  |                          |
| A2    | Esente Art. 2 Comma 3              |                                     |                          |
| A42   | Esente Art. 4 Comma 2              | K < F H +                           | – 🔺 🛷 😣 🗨                |
| A15   | Esente Art. 15                     |                                     |                          |
| 633   | Esente art.5 Dpr 633/72            | Codice A74                          |                          |
| E82   | Esente Art.8 C2 DPR 633            |                                     |                          |
| A10   | Esente articolo 10                 | Descrizione Art. 74L. C. Ass. da ED |                          |
| A26   | F/campo art. 26 c. 2/3             | Descent als detected                |                          |
| FC    | Fuori campo iva                    |                                     | Percentuale indetraiblie |
| 10    | Iva 10%                            | Campo di applicazione               |                          |
| I 10  | Iva 10% indetraibile 100%          | C Imponibile C Esente               | Senza applicazione       |
| 12    | Iva 12%                            | _ C Non imponibile C Fuori el       | lenco                    |
|       |                                    |                                     |                          |

Finestra dedicata all'inserimento, modifica e cancellazione delle aliquote IVA utilizzate.

## 3.2.6 Sconti

• Le informazioni specifiche per i singoli campi sono ottenibili durante l'utilizzo del programma posizionandosi con il mouse sulla descrizione posta accanto ad un campo premendo il tasto destro del mouse.

|   | Prova  | - Esercizio 2006 - Sconti |                                  | - 0 🗙    |
|---|--------|---------------------------|----------------------------------|----------|
|   |        |                           | A 🕄 🕄                            | 😢 Chiudi |
|   | Codice | Descrizione               |                                  |          |
|   | 005    | Sconto 0,5%               | Codice Descrizione               |          |
|   | 1      | Sconto 1%                 |                                  |          |
|   | 3      | Sconto 3%                 |                                  | × C      |
|   | 3+2    | Sconto 3%+2%              |                                  |          |
|   | 04     | Sconto 4%                 | Co. June 715                     |          |
|   | 5      | Sconto 5%                 | Codice 1/15                      |          |
|   | 06     | Sconto 6%                 | Descrizione Sconto 7% + 10% + 5% |          |
|   | 07     | Sconto 7%                 |                                  |          |
|   | 710    | Sconto 7% + 10%           | Sconti 7 10 5 0                  |          |
|   | 713    | Sconto 7% + 10% + 3%      | , , , , , ,                      |          |
| Þ | 715    | Sconto 7% + 10% + 5%      | Sconto totale 20,48              |          |

Finestra dedicata all'inserimento, modifica e cancellazione degli sconti utilizzati.

### 3.2.7 Zone

53

 Le informazioni specifiche per i singoli campi sono ottenibili durante l'utilizzo del programma posizionandosi con il mouse sulla descrizione posta accanto ad un campo premendo il tasto destro del mouse.

| Prova - Esercizio 2006 - Base - Zone Livello 1 Livello 2 Livello 3 Livello 4 Livello 5 | a D X                          |
|----------------------------------------------------------------------------------------|--------------------------------|
| Codice Descrizione                                                                     | Ricerca<br>Codice Descrizione  |
|                                                                                        | Codice I<br>Descrizione Italia |

Finestra dedicata all'inserimento, modifica e cancellazione delle zone utilizzate. Le zone vengono utilizzate oltre che a fini statistici anche in fase di preparazione ordini per la stampa della lista di prelievo degli ordini da evadere.

In base al numero dei livelli definiti per l'azienda vengono presentate sulla destra 1 o più cartelle.

## Esempio di suddivisione delle zone

## I Livello - Nazione

| Livello 1 Livello 2 Livello 3 Livello 4 Livello 5 |   |                                |                |
|---------------------------------------------------|---|--------------------------------|----------------|
| Codice Descrizione                                |   | Ricerca                        |                |
| ▶I Italia                                         |   | Codice                         | Descrizione    |
|                                                   |   |                                | H + - A 🛷 🛞 C' |
|                                                   |   |                                |                |
|                                                   |   |                                |                |
|                                                   |   | Codice I                       |                |
|                                                   |   | Descrizione Italia             |                |
|                                                   |   | ,                              |                |
|                                                   | ~ |                                |                |
|                                                   | • | Codice I<br>Descrizione Italia |                |

## Il Livello - Regione

©2010 Geowin

| Liv | ello 1 Liv | /ello 2 Livello 3 Livello 4 Livello 5 |   |              |        |             |         |          |         |                       |   |          |
|-----|------------|---------------------------------------|---|--------------|--------|-------------|---------|----------|---------|-----------------------|---|----------|
|     | Codice     | Descrizione                           |   | Ricerca      |        |             |         |          |         |                       |   |          |
| I   | IAB        | Abruzzo                               |   | Codice       |        | Desc        | rizione |          |         |                       |   |          |
|     | ICL        | Calabria                              |   |              |        | -           |         | 1        |         | -                     | - |          |
|     | ICA        | Campania                              |   |              | •      | <b>H</b>    | +       | -        |         | <ul> <li>✓</li> </ul> | × | <u>ر</u> |
|     | IEM        | Emilia                                |   |              |        |             |         |          |         |                       |   |          |
|     | IFG        | Foggia                                |   |              |        |             |         |          |         |                       |   |          |
|     | IFR        | Friuli Venezia Giulia                 |   | Livello 1  I |        | P) <b>I</b> | talia   |          |         |                       |   |          |
|     | IIS        | Isernia                               |   |              |        |             |         |          |         |                       |   |          |
|     | ILA        | Lazio                                 |   |              |        |             |         |          |         |                       |   |          |
|     | ILI        | Liguria                               |   | Codice       | AB     | _           | Codi    | ce compl | eto IAE | }                     |   |          |
|     | ILO        | Lombardia                             |   |              |        |             |         |          |         |                       |   |          |
|     | IMA        | Marche                                | ~ | Descrizione  | Abruzz | 0           |         |          |         |                       |   |          |

## III Livello - Provincia

Livello 1 Livello 2 Livello 3 Livello 4 Livello 5

| Γ | Codice | Descrizione |   | Ricerca                         |
|---|--------|-------------|---|---------------------------------|
| I | IPIAL  | Alessandria |   | Codice Descrizione              |
|   | IMAAN  | Ancona      |   |                                 |
|   | IVAAO  | Aosta       |   | <u> </u>                        |
|   | ITOAR  | Arezzo      |   |                                 |
|   | IPIAT  | Asti        |   | Livello 1 Italia                |
|   | ICAAV  | Avellino    |   |                                 |
|   | ILOBG  | Bergamo     |   |                                 |
|   | IPIBI  | Biella      |   |                                 |
|   | IEMBO  | Bologna     |   | Codice AL Codice completo IPIAL |
|   | ITRBZ  | Bolzano     |   |                                 |
|   | ILOBS  | Brescia     | ~ | Descrizione Alessandria         |

## IV Livello Suddivisione capoluogo e provincia

| Liv | ello 1 🛛 Livello 2 | Livello 3 Livello 4 Livello 5 |   |             |          |            |           |          |         |                       |   |          |
|-----|--------------------|-------------------------------|---|-------------|----------|------------|-----------|----------|---------|-----------------------|---|----------|
|     | Codice             | Descrizione                   |   | Ricerca     |          |            |           |          |         |                       |   |          |
| I   | IPIALCI            | Alessandria citta'            |   | Codice      |          | Desc       | rizione   |          |         |                       |   |          |
|     | IPIALPR            | Alessandria provincia         |   |             | -        | -          | -         |          |         |                       | - |          |
|     | IMAANPR            | Ancona provincia              |   |             |          |            | +         | -        |         | <ul> <li>✓</li> </ul> | × | <u>ر</u> |
|     | IAOAOCI            | Aosta citta'                  |   |             |          |            |           |          |         |                       |   |          |
|     | IVAAOCI            | Aosta citta'                  |   | Livello 1   | talia    |            |           |          |         |                       |   |          |
|     | IAOAOPR            | Aosta provincia               |   | Livello 2 I | Piemonte |            |           |          |         |                       |   |          |
|     | IVAAOPR            | Aosta provincia               |   | Livello 3   | τρται    | 1 24 a     | llessande | ria      |         |                       |   |          |
|     | ITOARPR            | Arezzo provincia              |   | Elvello 5   |          | P-1        | icssaria  |          |         |                       |   |          |
|     | IPIATCI            | Asti citta'                   |   | Codice      | СІ       |            | Codi      | ce compl | eto IPI | ALCI                  |   |          |
|     | IPIATPR            | Asti provincia                |   |             |          |            |           |          |         |                       |   |          |
|     | ICAAVCI            | Avellino citta'               | ~ | Descrizione | Alessa   | ndria citt | a'        |          |         |                       |   |          |

## V Livello - Suddivisione città in zone

| Liv | vello 1 🛛 Livello 2 | Livello 3 Livello 4 Livello 5 |   |             |          |       |            |         |          |                       |   |        |
|-----|---------------------|-------------------------------|---|-------------|----------|-------|------------|---------|----------|-----------------------|---|--------|
| Г   | Codice              | Descrizione                   |   | Ricerca     |          |       |            |         |          |                       |   |        |
|     | IPIVCPRPR           | Vercelli provincia generica   |   | Codice      |          | Desc  | rizione    |         |          |                       |   |        |
|     | IVEVRVRCI           | Verona citta' generica        |   |             |          |       |            |         | 1        |                       |   |        |
|     | IVEVRVRPR           | Verona Provincia              |   |             |          | D1    | +          | -       |          | <ul> <li>✓</li> </ul> | × | e<br>د |
|     | IVEVICICI           | Vicenza citta' generica       |   | Livello 1   | Italia   |       |            |         |          |                       |   |        |
|     | IVEVIPRPR           | Vicenza provincia generica    |   | Livello 2   | Piemonte |       |            |         |          |                       |   |        |
|     | ILAVTCICI           | Viterbo citta' generica       |   | Livello 3   | Torino   |       |            |         |          |                       |   |        |
|     | IPITOCIZ1           | ZONA 1                        |   | Livello 4   | TRITOCI  | 3.5 1 | orino citi | est.    |          |                       |   |        |
|     | IPITOCIZ2           | ZONA 2                        |   | LIVENO 4    | li noci  | 16.4  |            | ua -    |          |                       |   |        |
|     | IPITOCIZ3           | ZONA 3                        |   | Codice      | Z5       |       | Codi       | ce comp | leto IPI | TOCIZ5                |   |        |
|     | IPITOCIZ4           | ZONA 4                        | ī |             |          |       |            |         |          |                       |   |        |
| D   | IPITOCIZ5           | ZONA 5                        |   | Descrizione | ZONA 5   |       |            |         |          |                       |   |        |
|     |                     |                               |   |             |          |       |            |         |          |                       |   |        |

## 3.2.8 Documenti collegati

 Le informazioni specifiche per i singoli campi sono ottenibili durante l'utilizzo del programma posizionandosi con il mouse sulla descrizione posta accanto ad un campo premendo il tasto destro del mouse.

| Prova - Esercizio 2006 - Documenti colle  | gati | ti 📃 🗖 🔀                       |
|-------------------------------------------|------|--------------------------------|
|                                           |      | a 🚯 😣 Chiudi                   |
| Descrizione                               |      | Ricerca                        |
| Bollettino tecnico                        |      | Descrizione                    |
| Capitolato                                |      |                                |
| Etichetta                                 | =    |                                |
| Scheda Sicurezza                          |      |                                |
| Scheda Sicurezza Fornitore                |      |                                |
| Scheda Tecnica ingredienti (Reg.648/2004) |      |                                |
|                                           |      |                                |
|                                           |      | Descrizione Bollettino tecnico |
|                                           |      |                                |
|                                           |      |                                |
|                                           | ~    |                                |

Finestra dedicata all'inserimento, modifica e cancellazione dei documenti collegati. Queste definizioni vengono visualizzate automaticamente nell'archivio articoli permettendo la definizione dei documenti collegati specifici per un determinato articolo e per il loro richiamo sia da file residenti sul computer di qualsiasi natura siamo (immagini, documenti .doc, documenti . pdf, ecc ecc) sia che siano dei collegamenti a locazioni internet.

## 3.3 Utilità

### 3.3.1 Articoli

#### 3.3.1.1 Spostamento

• Le informazioni specifiche per i singoli campi sono ottenibili durante l'utilizzo del programma posizionandosi con il mouse sulla descrizione posta accanto ad un campo premendo il tasto destro del mouse.

| 🖀 Filatura S. r. L Esercizio 2006 - Base - Utilità - Articoli - Spostamento 📃 🗖 🔀                                                                                                    |  |  |  |  |  |  |  |  |  |
|----------------------------------------------------------------------------------------------------|--|--|--|--|--|--|--|--|--|
| Questa fase permette di spostare un articolo presente nell'archivio articoli in un altro magazzino, durante lo spostamento     è possibile cambiare il codice dell'articolo.     Confermando lo spostamento verranno modificati di conseguenza tutti gli archivi interessati dall'articolo selezionato ad     esempio le distinte base in cui è presente e i movimenti effettuati in tutti i moduli della procedura. |  |  |  |  |  |  |  |  |  |
| Attenzione: questa fase deve essere usata solamente quando nessun'altro utente sta utilizzando la procedura                                                                                                    |  |  |  |  |  |  |  |  |  |
| Articolo da spostare<br>Magazzino Articolo<br>Nuovo articolo<br>Magazzino Articolo                                                                                                    |  |  |  |  |  |  |  |  |  |
| Conferma spostamento articolo                                                                                                    |  |  |  |  |  |  |  |  |  |

# Attenzione: Questa fase deve essere usata solamente quando nessun'altro utente sta utilizzando la procedura GeoWin.

Questa procedura permette di spostare un articolo da un magazzino ad un altro, di modificare il suo codice o di spostarlo cambiando il codice dell'articolo in base a quanto definito nei campi di immissione.

Per spostare un articolo immettere un magazzino ed un codice articolo nel riquadro *Articolo da spostare* e quindi immettere il magazzino in cui deve essere spostato e lo stesso codice articolo inserito precedentemente nel riquadro *Nuovo articolo*.

Per modificare il codice di un articolo immettere un magazzino ed un codice articolo nel riquadro *Articolo da spostare* e quindi immettere lo stesso magazzino inserito precedentemente e il nuovo codice articolo nel riquadro *Nuovo articolo*.

Per spostare un articolo cambiando contemporaneamente il suo codice immettere un magazzino ed un codice articolo nel riquadro *Articolo da spostare* e quindi immettere un diverso magazzino ed il nuovo codice articolo nel riquadro *Nuovo articolo*.

57

| Base | 58 |
|------|----|
|      |    |
|      |    |
|      |    |

🖌 Conferma spostamento articolo

Premendo il tasto Conferma spostamento articolo la procedura provvede ad effettuare le modiche in tutti gli archivi della procedura interessati dall'articolo da spostare.

## 3.3.1.2 Cambio aliquota IVA

 Le informazioni specifiche per i singoli campi sono ottenibili durante l'utilizzo del programma posizionandosi con il mouse sulla descrizione posta accanto ad un campo premendo il tasto destro del mouse.

| 🎯 Filatura S.r.l Esercizio 2000                                                                                                    | 5 - Base - Utilità - Articoli - Cambio Aliquota IVA                                                                                                    | _ 🗆 🔀       |
|----------------------------------------------------------------------------------------------------|----------------------------------------------------------------------------------------------------|-------------|
| Questa fase permette di cambiare l'aliquo<br>La modifica avviene solamente nell'archiv<br>mentre lo saranno i movimenti inseriti dop | ta IVA precedentemente definita nell'archivio articoli con la nuova aliquota IVA.<br>io articoli per cui tutti i movimenti interessati e già inseriti non verranno modificati<br>io all'esecuzione di questo programma. | 🚺 😢 Chiudi  |
| Attenzione: questa fase de                                                                                                    | ve essere usata solamente quando nessun'altro utente sta utilizzando l                                                                                                    | a procedura |
| Aliquota IVA da sostituire<br>Codice                                                                                                 |                                                                                                    |             |
| Nuova aliquota IVA<br>Codice                                                                                                    |                                                                                                    |             |
| ]                                                                                                    | ✓ Conferma cambio aliquota IVA                                                                                                    |             |

# Attenzione: Questa fase deve essere usata solamente quando nessun'altro utente sta utilizzando la procedura GeoWin.

Questa procedura permette di sostituire in tutti gli articoli presenti nell'archivio una aliquota IVA con la nuova.

La modifica avviene solamente nell'archivio articoli per cui tutti i movimenti interessati e già inseriti non verranno modificati mentre lo saranno i movimenti inseriti dopo all'esecuzione di questo programma.

59

#### 3.3.1.3 Aggiorna prezzo di acquisto

• Le informazioni specifiche per i singoli campi sono ottenibili durante l'utilizzo del programma posizionandosi con il mouse sulla descrizione posta accanto ad un campo premendo il tasto destro del mouse.

| 💱 Prova - Esercizio 2006 - Base - Utilità - Articoli -                                                                                                    | Aggiorna prezzo di acquisto                                                                                                    |                       |
|----------------------------------------------------------------------------------------------------|----------------------------------------------------------------------------------------------------|-----------------------|
| Questa fase permette di aggiornare il prezzo di acquisto<br>effettuato.<br>Per determinare l'ultimo acquisto effettuato vengono co<br>selezionato il prezzo definito nell'ultima ricevuta | o definito nell'archivio articoli con quello rilevato dall'ultimo acquisto<br>onsiderate le bolle da fornitore ricevute nell'anno in corso e | a 🕄 🔇 Chiudi          |
| Attenzione: questa fase deve essere u                                                                                                    | usata solamente quando nessun'altro utente sta uti                                                                                           | lizzando la procedura |
| ✓                                                                                                    | Conferma aggiornamento prezzo di acquisto                                                                                                    |                       |

# Attenzione: Questa fase deve essere usata solamente quando nessun'altro utente sta utilizzando la procedura GeoWin.

Questa procedura permette di aggiornare il prezzo di acquisto definito nell'archivio articoli in base all'ultimo documento di trasporto ricevuto.

### 3.3.2 Clienti

61

#### 3.3.2.1 Cambio codice

• Le informazioni specifiche per i singoli campi sono ottenibili durante l'utilizzo del programma posizionandosi con il mouse sulla descrizione posta accanto ad un campo premendo il tasto destro del mouse.

| 💱 Prova - Esercizio 2007 - Base - Util                                                                                           | tà - Clienti - Cambia codice                                                                                                    |                              |
|----------------------------------------------------------------------------------------------------|----------------------------------------------------------------------------------------------------|------------------------------|
| Questa fase permette di cambiare il codi<br>Confermando il cambio verranno modifica<br>esempio i movimenti di contabilità genera | e di un diente presente nell'archivio con un altro.<br>ti di conseguenza tutti gli archivi interessati dal diente selezionato ad<br>e in cui è presente. | a Chiudi                     |
| Attenzione: questa fase de                                                                                                    | ve essere usata solamente quando nessun'altro utente :                                                                                                   | sta utilizzando la procedura |
| Codice cliente                                                                                                    |                                                                                                    |                              |
| Cliente                                                                                                    |                                                                                                    |                              |
| Nuovo codice                                                                                                    |                                                                                                    |                              |
| Cliente                                                                                                    |                                                                                                    |                              |
|                                                                                                    |                                                                                                    |                              |
|                                                                                                    | 🖌 Conferma cambio codice cliente                                                                                                    |                              |
|                                                                                                    |                                                                                                    |                              |
|                                                                                                    |                                                                                                    |                              |
|                                                                                                    |                                                                                                    |                              |

# Attenzione: Questa fase deve essere usata solamente quando nessun'altro utente sta utilizzando la procedura GeoWin.

Questa procedura permette di cambiare il codice di un cliente in base a quanto definito nei campi di immissione.

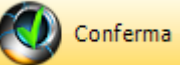

Premendo il tasto la procedura provvede ad effettuare le modiche in tutti gli archivi della procedura interessati dal cliente a cui si modifica il codice.

#### 3.3.2.2 Controllo codice fiscale / partita lva

 Le informazioni specifiche per i singoli campi sono ottenibili durante l'utilizzo del programma posizionandosi con il mouse sulla descrizione posta accanto ad un campo premendo il tasto destro del mouse.

| 🛞 Prova - Esercizio 2007 - Base | e - Utilità - Clienti - Controllo codice fiscale / pa | rtita IVA                      |
|---------------------------------|-------------------------------------------------------|--------------------------------|
|                                 |                                                       | 🔿 🚺 🔇 Chiudi                   |
| Clienti mancanti di             |                                                       |                                |
| Codice fiscale                  | C Partita IVA                                         | C Partita Iva e Codice fiscale |
|                                 |                                                       |                                |
| 凝 Stampa                        | 🔁 Anteprima                                           | 内 PDF                          |
|                                 |                                                       |                                |

Questa fase permette di stampare una lista di controllo in cui appaiono tutti i clienti a cui manca la partita iva o il codice fiscale o entrambi.

Viene inoltre stampata una colonna che indica se il cliente è inserito in allegato

## Esempio di stampa

Geowin Prova

N pianeta gestione

Clienti mancanti di Codice fiscale

|        |                      |        |             | 05/10/2007 12.44.33 | Pag. 1     |
|--------|----------------------|--------|-------------|---------------------|------------|
| Codice | Cliente              | Codice | Partita     | h                   | n allegato |
| 0000   | Procosmetici Srl     |        |             |                     | S          |
| 00107  | z_Agga Srl           |        | 03738170012 |                     | S          |
| 00500  | ChemiLab S.r.I.      |        | 06115060011 |                     | S          |
| 00510  | Nuova Chimica S.R.L. |        | 90719730152 |                     | S          |

### 3.3.3 Fornitori

63

#### 3.3.3.1 Cambio codice

• Le informazioni specifiche per i singoli campi sono ottenibili durante l'utilizzo del programma posizionandosi con il mouse sulla descrizione posta accanto ad un campo premendo il tasto destro del mouse.

| 😳 Prova - Esercizio 2007 - Base - Utilità                                                                                                    | - Fornitori - Cambia codice                                                                                                    |                            |
|----------------------------------------------------------------------------------------------------|----------------------------------------------------------------------------------------------------|----------------------------|
| Questa fase permette di cambiare il codice d<br>Confermando il cambio verranno modificati d<br>esempio i movimenti di contabilità generale i | di un fornitore presente nell'archivio con un altro.<br>di conseguenza tutti gli archivi interessati dal fornitore selezionato ad<br>n cui è presente. | a 🕄 🔇 Chiudi               |
| Attenzione: questa fase deve                                                                                                    | essere usata solamente quando nessun'altro utente st                                                                                                   | a utilizzando la procedura |
| Codice fornitore                                                                                                    |                                                                                                    |                            |
| Fornitore                                                                                                    |                                                                                                    |                            |
| Nuovo codice                                                                                                    |                                                                                                    |                            |
| Fornitore                                                                                                    |                                                                                                    |                            |
|                                                                                                    |                                                                                                    |                            |
|                                                                                                    | ✓ Conferma cambio codice fornitore                                                                                                    |                            |
|                                                                                                    |                                                                                                    |                            |
|                                                                                                    |                                                                                                    |                            |
|                                                                                                    |                                                                                                    |                            |

# Attenzione: Questa fase deve essere usata solamente quando nessun'altro utente sta utilizzando la procedura GeoWin.

Questa procedura permette di cambiare il codice di un fornitore in base a quanto definito nei campi di immissione.

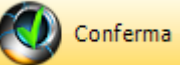

Premendo il tasto la procedura provvede ad effettuare le modiche in tutti gli archivi della procedura interessati dal fornitore a cui si modifica il codice.

#### 3.3.3.2 Controllo codice fiscale / partita lva

 Le informazioni specifiche per i singoli campi sono ottenibili durante l'utilizzo del programma posizionandosi con il mouse sulla descrizione posta accanto ad un campo premendo il tasto destro del mouse.

| 🛞 Prova - Esercizio 2007 - Base -  | - Utilità - Fornitori - Controllo codice fiscal | le / partita IVA               |
|------------------------------------|-------------------------------------------------|--------------------------------|
|                                    |                                                 | 🔿 🚺 😣 Chiudi                   |
| Fornitori mancanti di              |                                                 |                                |
| <ul> <li>Codice fiscale</li> </ul> | C Partita IVA                                   | C Partita Iva e Codice fiscale |
|                                    |                                                 |                                |
| 🌦 Stampa                           | 卢 Anteprima                                     | 🖄 PDF                          |
|                                    |                                                 |                                |
|                                    |                                                 |                                |

Questa fase permette di stampare una lista di controllo in cui appaiono tutti i fornitori a cui manca la partita iva o il codice fiscale o entrambi.

Viene inoltre stampata una colonna che indica se il fornitore è inserito in allegato

## Esempio di stampa

\_

| <b>Geowin</b> Prova<br>N pianeca gestione |                    | Fomitor | i mancanti di Codice fiscale | 05/4 0/2007 12 48 26 | Pag 1    |
|-------------------------------------------|--------------------|---------|------------------------------|----------------------|----------|
| Codice                                    | Cliente            | Codice  | Partita                      | In                   | allegato |
| 00101                                     | Eurovinil Spa      |         | 01117410538                  |                      | S        |
| 00102                                     | Acque Potabili Spa |         | 00489140012                  |                      | S        |
| 00105                                     | Plastic Pool Snc   |         | 00856650155                  |                      | S        |
|                                           |                    |         |                              |                      | -        |

## 3.3.4 Ripristina modelli di stampa

65

| 🎯 Detergenti Industriali - | - Esercizio 2010 - Base - Utilità - Ripristina | modelli stampa                     | x        |
|----------------------------|------------------------------------------------|------------------------------------|----------|
|                            | 🞲 Ripristina modello di st                     | ampa originale                     | Chiudi   |
| Modulo                     | Fase                                           | Descrizione                        | <u> </u> |
| Acquisti                   | Emissione documenti                            | Documento di trasporto a fornitore |          |
| Acquisti                   | Emissione documenti                            | Ordine a fornitore                 |          |
| Acquisti                   | Emissione documenti                            | Richprezzoforn                     |          |
| Analitica                  | Dipendenti                                     | Stampa codbar                      | =        |
| Analitica                  | Macchinari                                     | Stampa codbar                      |          |
| ISO 9000                   | Collaudo                                       | Collaudo                           |          |
| ISO 9000                   | Lotto di produzione                            |                                    |          |
| ISO 9000                   | Non conformità                                 | Definizione                        |          |
| ISO 9000                   | Non conformità - Interrogazioni                | Aperte                             |          |
| ISO 9000                   | Non conformità - Interrogazioni                | Articolo                           |          |
| ISO 9000                   | Non conformità - Interrogazioni                | Generale                           |          |
| ISO 9000                   | Non conformità - Statistiche                   | Clienti                            |          |
| ISO 9000                   | Non conformità - Statistiche                   | Difetti                            |          |
| ISO 9000                   | Non conformità - Statistiche                   | Fornitori                          |          |
| ISO 9000                   | Non conformità - Statistiche                   | Reparto coinvolto                  |          |
| ISO 9000                   | Non conformità - Statistiche                   | Reparto segnalatore                |          |
| ISO 9000                   | Piani collaudo                                 | Definizione                        |          |
| ISO 9000                   | Taratura                                       | Taratura                           |          |
| ISO 9000                   | Tarature                                       | Definizione                        |          |
| 150 5000                   | Teretere                                       | Dennizione                         | -        |

Permette di ripristinare il modello di stampa selezionato rilasciato con la procedura se è stato modificato erroneamente.

È possibile modificare il modello di stampa dalle fasi in cui è possibile stamparle.

| Base | 66 |
|------|----|
|      |    |

# Indice analitico

# - A -

Aggiornamento prezzo di acquisto 60 Aliquota IVA - Cambio 59 Alquote IVA 51 Articoli 37 Articoli, prezzo di acquisto 60 Articolo - cambio codice 57 Articolo - modifica codice 57 Articolo - spostamento 57 Autorizzazione clienti Vendite on-line 27 Autorizzazione destinatari Vendite on-line 25 Aziende 20

## - B -

Banche 49

## - C -

Cambio aliquota IVA 59 Cambio azienda 16 Cambio codice articolo 57 Cambio codice cliente 61 Cambio codice fornitore 63 Cambio esercizio 17 Cliente - cambio codice 61 Cliente - modifica codice 61 Clienti 27 Clienti - Controllo codice fiscale 62 Clienti - Controllo partita IVA 62 Controllo codice fiscale clienti 62 Controllo codice fiscale fornitori 64 Controllo partita IVA clienti 62 Controllo partita IVA fornitori 64

## - D -

Dati connessione 18 Dati utente 19 Destinatari 25 Distinte base 43 Documenti collegati 56

## - F -

Forme di pagamento 50 Fornitore - cambio codice 63 Fornitore - modifica codice 63 Fornitori 33 Fornitori - Controllo codice fiscale 64 Fornitori - Controllo partita IVA 64

## - G -

Generazione esercizio 22

## - | -

In generale 4 Introduzione 2 Invio messaggi 10

## - M -

Magazzini 47 Memorandum 11 Menu 9 Modelli di stampa 65 Modifica codice articolo 57 Modifica codice cliente 61 Modifica codice fornitore 63

## - P -

Password di accesso clienti Vendite on-line 27 Prezzo di acquisto 60

# - R -

Ripristino modelli di stampa 65 Rubrica 12

## - S -

Sconti 52 Sconto extra clienti Vendite on-line 27

| Index | 68 |
|-------|----|
|       |    |

Segnalazioni 13 Spostamento articolo 57

## - U -

Unità di misura 48 Utente 19

## - V -

Vendite on-line - clienti 27 Vendite on-line - destinatari 25

- Z -

Zone 53

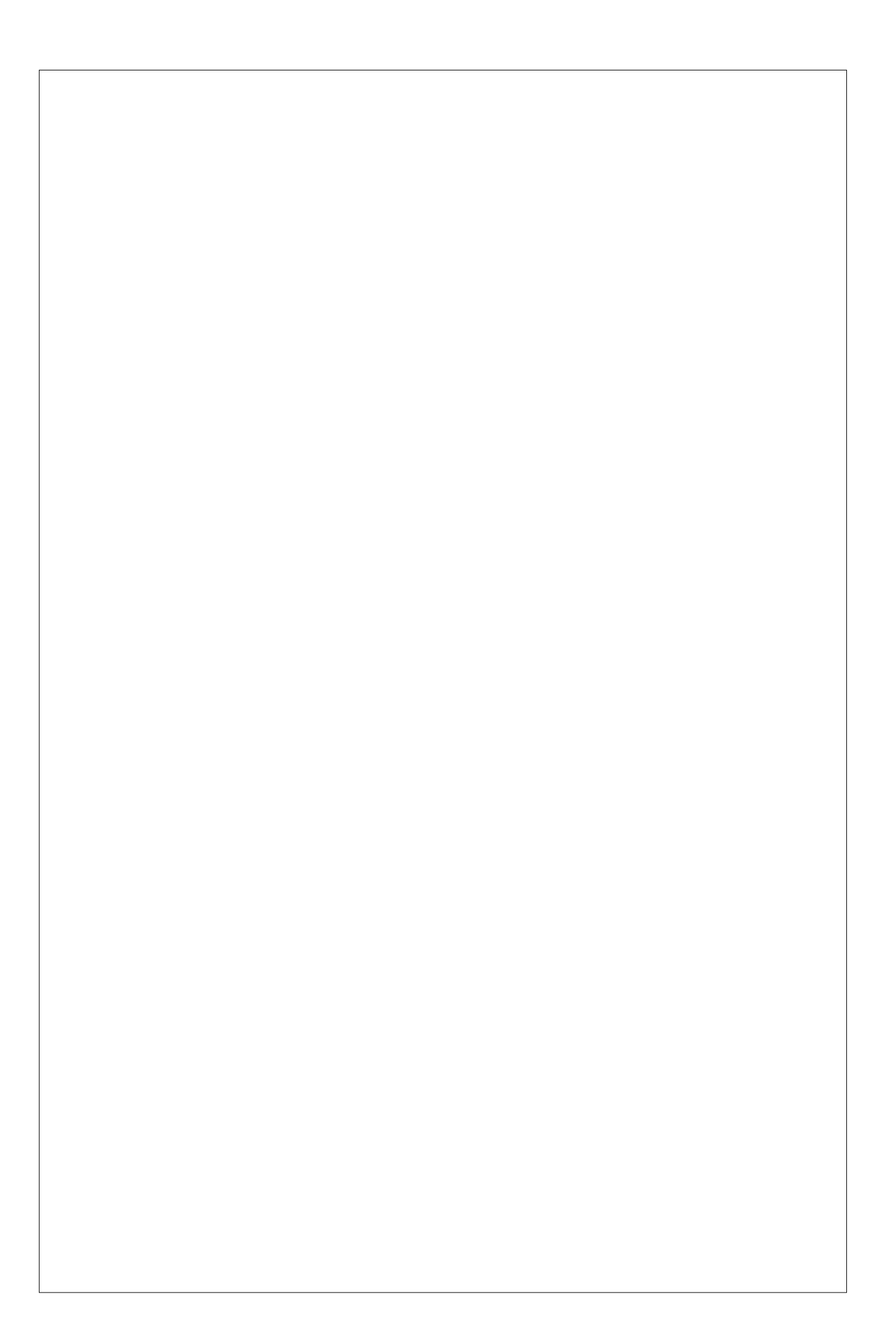